# ระบบจองบันทึกข้อความมหาวิทยาลัยราชภัฏสกลนคร

- ๑. ผู้ดูแลระบบ (admin)
  - ๑.๑ เข้าระบบ Login ระบบจองบันทึกข้อความมหาวิทยาลัยราชภัฏสกลนคร

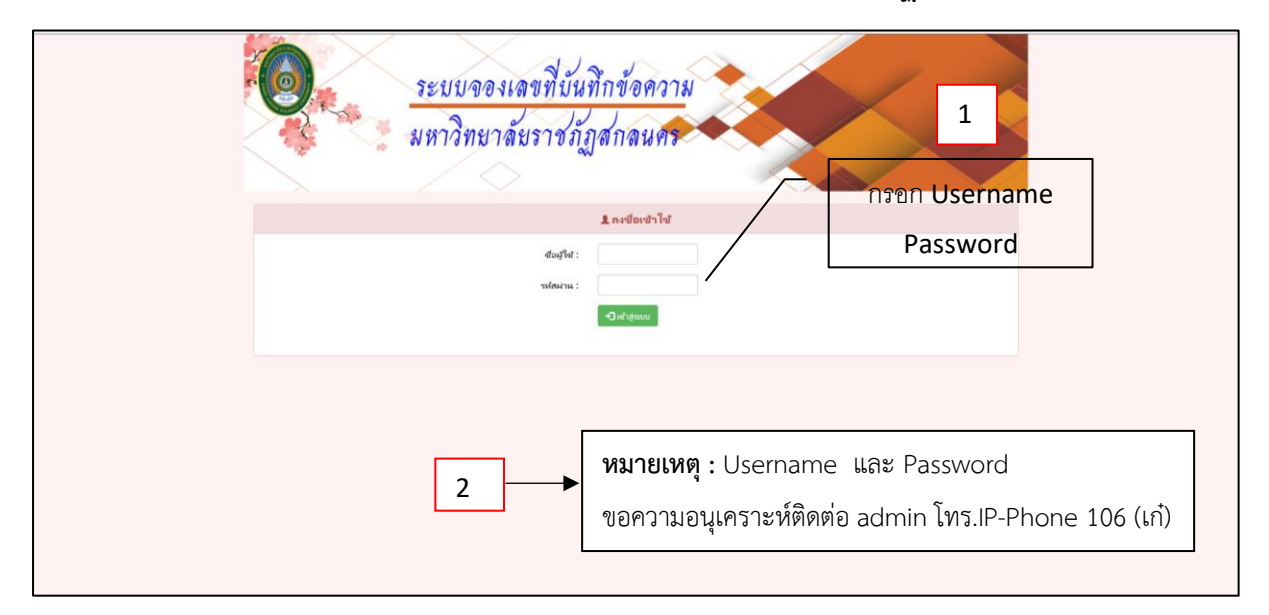

### ๑.๒ เมนูหนังสือราชการภายใน >> กำหนดเลขที่หนังสือเริ่มต้น

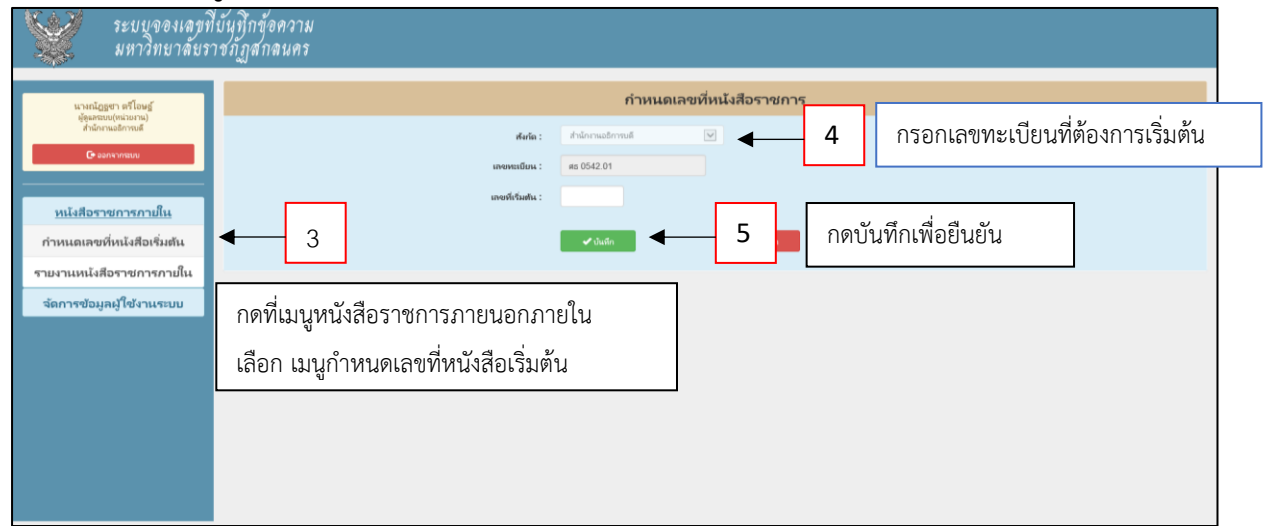

#### ๑.๓ เมนูหนังสือราชการภายใน >> รายงานหนังสือราชการภายใน

| ระบบจองเลขา<br>มหาวิทยาลัยร                            | ที่บันทึกข้อง<br>การภัฏสกล                                                                                                    | าวาม<br>นคร   |            |     |                        |               |                |          |       |
|--------------------------------------------------------|----------------------------------------------------------------------------------------------------|---------------|------------|-----|------------------------|---------------|----------------|----------|-------|
| นางณัฏฐชา ตรีโอษฐ์                                     |                                                                                                    |               |            |     | รายงานหนังสือรา        | ชการภายใน     |                |          |       |
| ผู้ดูแลงระบบ(หม่วยงาน)<br>สำนักงานอธิการบดี            |                                                                                                    |               |            |     | เลขที่หนะบิยนส่ง       | ศัสภา         |                |          |       |
| CP WHITE HILLO                                         | ทะเบียนส่ง                                                                                                    | เลขทะเบียน    | ลงวันที    | 910 | őı                     | เรื่อง        | ญี่บันทึก      | แก้ไข    | Twist |
|                                                        | 1                                                                                                    | яs 0542.01/1  | 12/12/2561 |     |                        |               | 💄 ผู้ดูแลงระบบ | aineis 🍄 |       |
| <u>หนังสือราชการภายใน</u>                              | 1                                                                                                    | я́в 0542.01/1 | 12/12/2561 |     |                        |               | 💄 ผู้ลูมครบบ   | ania 🛱   |       |
| กำหนดเลขที่หนังสือเริ่มต้น<br>รายงานหนังสือราชการกายใน | •                                                                                                    | 6             |            |     | <u>ม</u> ิ คิทธิเฉพาะเ | <u>ปุ่งอง</u> |                |          | 1     |
| รสการขอมูลผู้ เขรานระบบ                                | รดการชอมุลยุใช้งานรอบข<br>กดเมนูรายงานหนังสือราชการภายในเพื่อดูรายงานจำนวนหนังสือราชการ<br>ภายในหรือส่งต่อกรณีหนังสือราชการภายในที่ไม่ต้องการหรือต้องการยกเลิก |               |            |     |                        |               |                |          |       |
|                                                        |                                                                                                    |               |            |     |                        |               |                |          |       |

๑.๔ เมนูจัดการข้อมูลผู้ใช้งานระบบ >> เพิ่มข้อมูลผู้ใช้

| ระบบจองเลขที<br>มหาวิทยาลัยร                           | ใบ้นทึกข้อความ<br>าชภัฏสกลนคร |                                                                                                    |
|--------------------------------------------------------|-------------------------------|----------------------------------------------------------------------------------------------------|
| นางกนักธุชา ตรีโอษฐ์<br>ศักราชหน้าที่ว่ามามา           |                               | เพิ่มข้อมูลผู้ใช้งานระบบ                                                                                                    |
| สำนักเทนอธิการบดี<br>C⊷ ออกรากระบบ                     |                               | italia: dhionnadonnuli V                                                                                                    |
|                                                        |                               | alian i alian alian ali |
| หนังสือราชการภายใน<br><u>จัดการข้อมูลผู้ใช้งานระบบ</u> |                               |                                                                                                    |
| เพิ่มข้อมูลผู้ใช้                                      | ◀───── 7                      | Password : [130113.1842.66816]                                                                                                    |
| จัดการข้อมูลผู้ใช้                                     | <br>กดเขาแพ็งเยไซ้            | ✓ dufn X snån                                                                                                    |
|                                                        | แมเซา ซิรมชาติรถ              |                                                                                                    |
|                                                        |                               | ด กดเมนบันทึกเพื่อยืนยัน                                                                                                    |
|                                                        |                               | <b>u</b>                                                                                                    |
|                                                        |                               |                                                                                                    |
|                                                        |                               |                                                                                                    |

# ๑.๕ เมนูจัดการข้อมูลผู้ใช้งานระบบ >> เพิ่มข้อมูลผู้ใช้>> เมนูเลือกผู้ใช้งานที่จะต้องเป็น

#### ดูแลระบบ

| ระบบบันทึกท<br>มหาวิทยาลัยร            | นังสือราชการ<br>าชภัฏสกลนคร                      | 🗋 ຈາຍຄືອຢູ່ຜູ້ຜູ້ຜູ້ - Google C | rome<br>prandum snru, ac.th/ | - D           |
|----------------------------------------|--------------------------------------------------|---------------------------------|------------------------------|---------------|
| นางณัฏฐชา คริโอษฐ์<br>สัญญาณาแก่หวายเป | เพิ่มข้อมูลผู้ใช้งานระบบ                         | รายชื่อผู้ปฏิบัง                | i                            |               |
| สำนักงานอธิการบลี                      | สืงกัด : สำนักงานอธิการบดี                       |                                 |                              | ศักรร         |
| 🕒 ລອກຈາກສະນນ                           | 10 ••• Quint                                     | สาปาหบ้า                        | ข้อ                          | นามสกุล       |
|                                        |                                                  | Ms.                             | Celsie Taroja Avila          |               |
|                                        |                                                  | นางสาว                          | กมตรีพย่                     | สมกรสิน       |
|                                        | ระดับการใช้งาน : อุโซ่อาหทั่วไป (หน่วยอาณุริป) 🔹 | sindemo                         | ก้องนกา                      | พีซีย         |
| หนังสอราชการภายใน                      |                                                  | who .                           | กานส่งนก                     | สุขภาพสะ      |
|                                        |                                                  | und                             | Norma                        | ช่วย สามาร์ดี |
| จัดการข้อมูลผู้ใช่งานระบบ              | กิดเมนูเสอก เพื่อเสอกัญขุแสวะบบ                  | whe                             | กิณคือน                      | มีเอาวิลย์    |
|                                        | Passwor V VV                                     | นาย                             | กิจสพิมร                     | พิสาทา        |
| เพิ่มข้อมูลผู้ใช้                      |                                                  | 110                             | กิตติสาวาร                   | Rhound        |
|                                        |                                                  | 1010                            | เกรื่องไกร                   | บุลสาระ       |
| จัดการข้อมูลผู้ใช้                     |                                                  | นางสาว                          | utreptu                      | Teations      |
|                                        | 11 × aniân                                       | 1010                            | คมกรับ                       | เลืองคือ      |
|                                        |                                                  | 1010                            | ครรริต                       | ashed         |
|                                        |                                                  | 10108113                        | งรัสพรรณ                     | สายุนสน       |
|                                        |                                                  | นางสาว                          | างรัญว                       | เนื้อสาเพื่อ  |
|                                        |                                                  | นาย                             | inatte                       | สันกร์เจริญ   |
|                                        | แพเซท ซีก ที่ แแก่ เกิดการการกูลที่ย             | 1010                            | สนทย์ประโส                   | 1082532320855 |
|                                        | U U                                              | นาย                             | ຈາຮຸວິທຍ່                    | dagă          |
|                                        |                                                  | 1010                            | 4sfia                        | unuwed        |
|                                        |                                                  | นาย                             | 4ssensel                     | ศรีสานผ่      |
|                                        |                                                  | นางสาว                          | จระวงรรณ                     | สอนวงศ์ชา     |
|                                        |                                                  | นางสาว                          | จพำกรณ์                      | เสนาไขย       |
|                                        |                                                  | who .                           | usteydo.                     | งเขาของ       |
|                                        |                                                  | 1010                            | ฉรีวรรณ                      | อาโกร         |
|                                        |                                                  | una                             | ปอดดา                        | สพโส          |
|                                        |                                                  | 1010                            | Sec.                         | 20.000        |

# ๑.๖ เมนูจัดการข้อมูลผู้ใช้งานระบบ >> จัดการข้อมูลผู้ใช้ >> แก้ไข

| ระบบจองเลขที่บ้า<br>มหาวิทยาลัยราช                                                                | นทึกข้อความ<br>ภัฏสกลนคร |                                 |                             |            |                                         |                     |
|---------------------------------------------------------------------------------------------------|--------------------------|---------------------------------|-----------------------------|------------|-----------------------------------------|---------------------|
| นางณัฏฐชา ตรีโอษฐ์<br>ตู่แตรรม(หน่วยงาม)<br>ต่านี้กรานอยีกรมต์                                    |                          |                                 | รายชื่อผู้ใ                 | ไข้งานระบบ |                                         |                     |
| G• ออกจากระบบ                                                                                     | ลำดับ<br>1               | ชื่อ-สกุด<br>นางณัฏฐชา คริโอษฐ์ | สังกัด<br>สำนักงานอธิการบดี | username   | ระดับการใช้งาน<br>ตั้ดูแลระบบ(หน่วยงาน) | <sup>سات</sup> • ۲3 |
| หนังสือราชการกายใน<br><u>รัตการข้อมูลผู้ใช้งานระบบ</u><br>เพิ่มข้อมูลผู้ใช้<br>รัตการข้อมูลผู้ใช้ | 12                       | กดเมนูจัดการข้                  | ้อมูลผู้ใช้                 | ກ໑ເ        | มนูแก้ไขเพื่อแก้ไขข้อ                   | มูลผู้ใช้งานระบบ    |

- ල -

๑.๗ เมนูจัดการข้อมูลผู้ใช้งานระบบ >> เพิ่มข้อมูลผู้ใช้>> เมนูเลือกผู้ใช้งานที่จะต้องเป็น

### ดูแลระบบ

| ระบบบันทึกห<br>มหาวิทยาลัยร              | เน้งสือราชการ<br>าชภัฏสกลนคร |                           |                                     |
|------------------------------------------|------------------------------|---------------------------|-------------------------------------|
| นางณัฏฐชา ตวีโอษฐ์<br>อัดแลรมม(หน่วยงาม) |                              | แก้ไขข้อมูลผู้ใช้งานระบบ  |                                     |
| ์ส่ำนักงานอธิการบดี                      | ตั้งกัด :                    | สำนักงานอธิการมดี *       |                                     |
| C <sup>2</sup> sarry mean                | ญ้ายังาน :                   | นางตัญฐชา ครีโอษฐ์        | Qui                                 |
| หนังสือราชการภายใน                       | ระสัมการใช้งาน :             | ผู้ดูแลระบบ (หน่วยงาน)    | - 14                                |
| จัดการข้อมูลผู้ใช้งานระบบ                | Username :!                  |                           |                                     |
|                                          | Password :!                  |                           | กดเมนูแก้ไขเพื่อปรับแก้ข้อมูลตามภาพ |
|                                          |                              | <b>→</b> 8ufu <b>→</b> 15 |                                     |
|                                          |                              | กดเมนูบันทึกเพื่อยืนยัน   |                                     |
|                                          |                              |                           |                                     |
|                                          |                              |                           |                                     |
|                                          |                              |                           |                                     |

๑.๘ เมนูออกจากระบบ

| ระบบบันทึกห<br>มหาวิทยาลัยร              | หนังสือราชการ<br>าชภัฏสกลนคร           |
|------------------------------------------|----------------------------------------|
| นางณัฏฐชา ตรีโอษฐ์<br>ตัดและบบ(หน่วยงาน) | แก้ไขข้อมูลผู้ใข้งำหระบบ               |
| ้สำนักงานอธิการบดี<br>Ce ออกจากรรบบ      | define: distormational *               |
|                                          | TO ผู้ให้งาน: นางสัญชา หรือษฐ์ Q.เลือก |
| หนังสือราชการภายใน                       | าดับการให้สาม (diguestuu (nilionu) •   |
| จัดการข้อมูลผู้ใช้งานระบบ                | มพยาวิถุญ.แบระบบ กละแขนตะ              |
|                                          | Password :1                            |
|                                          | ✓ futu × smán                          |
|                                          |                                        |
|                                          |                                        |
|                                          |                                        |
|                                          |                                        |
|                                          |                                        |
|                                          |                                        |
|                                          |                                        |

- ๒. ผู้ใช้งาน (User) ระดับหน่วยงาน
  - ๒.๑ หน้าจอเข้าระบบ Login ระบบจองบันทึกข้อความมหาวิทยาลัยราชภัฏสกลนคร

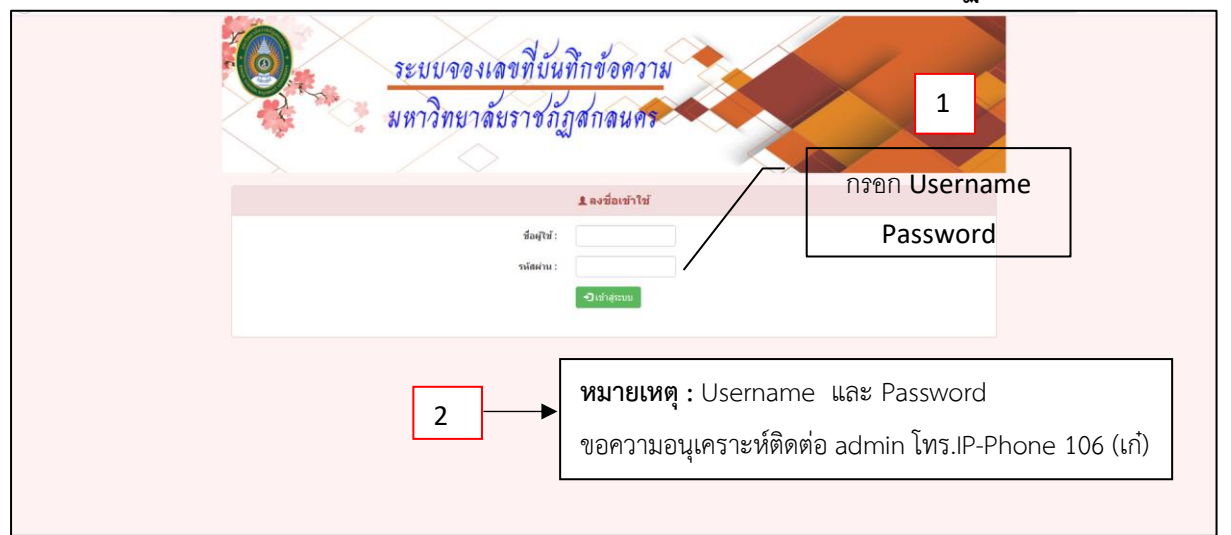

๒.๒ เมนูหนังสือราชการภายใน >> จองเลขที่หนังสือ

| ระบบจองเลขที่<br>มหาวิทยาลัยร                                                      | ไบ้นทึกข้อความ<br>าชภัฏสกลนคร |                                |                      |                                |
|------------------------------------------------------------------------------------|-------------------------------|--------------------------------|----------------------|--------------------------------|
| นายใชยา เป้าหล่อ<br>เป็นแหล้วไป/เหล่ายาวไปและส่งโคมา                               |                               | จองเลขร่                       | ี่หนังสือราชการ      |                                |
| ษู เขงานทราบ (ที่แอองานผู เขและสานกราน<br>อธิการบลี)<br>ส่านักงานอธิการบดี กองกลาง | เลขทะเนีย                     | и: яв 0542.01(1)               | / ⊟หนังสือเวียน      | ระบบจะสร้างรหัสไห้โดยอัตโนมิติ |
| 🕑 เปลี่ยนระสัสสาน                                                                  | ลงวันท์                       | 13/12/2561                     |                      |                                |
| 🕒 ออกจากระบบ                                                                       |                               | n :                            |                      | <b>←</b> 4                     |
|                                                                                    | ۵<br>م                        | a :                            |                      |                                |
| หนงสอราชการภายาน                                                                   |                               | a :                            |                      | กรอกรายละเอียดให้ครบถ้วน       |
| รวยงวามหนังสีวรวชการกาย                                                            | หน่วยงานที่ปฏิบัง             | ลิ : สำนักงานอธิการบดี กองกลาง |                      |                                |
| ใน                                                                                 | ถดเมนออนอยที่หยังสือ          | ā:                             | Q เลือก              |                                |
| หนังสือราชการภายใน<br>ส่วนักงานอธิการบดี                                           | แผเซา ซึ่งคุณขาดแกเหนยค       | a:                             |                      |                                |
| หนังสือราชการภายใน                                                                 | ชั้นความเร็วของหนังสื่        | a: ปกติ 🗸                      |                      |                                |
| มหาวิทยาลัยราชภัฏสกลนคร                                                            | แหน่ฟ                         | ส์:                            | <i>®</i> แหบไฟล์     |                                |
|                                                                                    |                               | 🛩 บันทึก                       | - 5 văn              |                                |
|                                                                                    |                               | กดเม                           | มนูบันทึกเพื่อยืนยัน |                                |

ษ.๓ เมนูหนังสือราชการภายใน >> จองเลขที่หนังสือ >> เลือก

| 📃 มหาวิทย                                                                                                    | เล้ยราชภัภสกลนคร    |                                |                 | 🍓 รายชื่อผู้ปฏิบัติ - Mozilla Fi | refox                  | -              | 0     |
|----------------------------------------------------------------------------------------------------|---------------------|--------------------------------|-----------------|----------------------------------|------------------------|----------------|-------|
| and the second second sec | ai)                 |                                |                 | memorandum.snr.                  | .ac.th/user/popupa     | itizer 120% ** | • 🖸 🏠 |
| นายไขยา เป้าหล่อ<br>ผู้ใช้งานทั่วไป (หน่วยงานผู้ใช้และ                                                                                                    |                     | จองเลขที่หนัง                  | งสือราชการ      | รายชื่อผู้ป                      | ฏิบัติ                 |                |       |
| สำนักงานอธิการบดี)<br>สำนักงานอธิการบดี กองกลาง                                                                                                    | เดขทะเมื            | ги: мъ 0542.01(1)              | / ⊡หนังสือเวียน |                                  |                        | 1              |       |
| 🕼 เปลี่ยนาพัสผ่าน                                                                                                    | ลงวับ               | <b>#</b> : 13/12/2561          |                 |                                  | ต้มหว                  |                |       |
| G• aanaanggunu                                                                                                    |                     |                                |                 | ต่าน่าหน้า                       | ชื่อ                   | นามสกุด        | E     |
|                                                                                                    | *                   | in :                           |                 | Ms.                              | Celsie Taroja<br>Avila | -              |       |
|                                                                                                    |                     |                                |                 | นางสาว                           | กมลทัพย์               | สันทะสิน       |       |
|                                                                                                    |                     | 10:                            |                 | นางสาว                           | ก้องนภา                | พีซีอ          |       |
| หนังสือราชการภายใน                                                                                                    |                     |                                |                 | นาง                              | กานคีชนก               | apalarensia    |       |
| d and                                                                                                    | 15                  | 20 :                           |                 | 1470                             | กึงดาว                 | ข่วยจันทร์ดี   |       |
| จองเลขที่หนังสือ                                                                                                    |                     |                                |                 | นาง                              | กิ่งเพื่อน             | มิเอาวัลย์     |       |
|                                                                                                    | หน่วยงานที่ปฏิม     | <b>ได้ :</b> สำนักงานอธิการบดี |                 | หาย                              | กิงเพียร               | พลาทา          |       |
| รายงานหนังสือ                                                                                                    |                     | E                              |                 | มาย                              | กิลติภพร               | ศายเทศ         |       |
| ราชการภายใน                                                                                                    | ម្ស័ងភ្នំា          | íā: O                          | Q tāan          | 110                              | เกรยองกร               | บุคสาระ        |       |
|                                                                                                    |                     |                                |                 | 110417                           | ามหมุมพบ               | Level 1919     |       |
| นนังสีกราชการกายใน                                                                                                    | พมายเห              | וין אין אין                    |                 | 14 10                            | omin                   | nalacani       |       |
| สำนักงานอธิการบดี                                                                                                    |                     | 1 กดเมนเลือกเพื่อเลื           | อกผัปภีบัติ 🚽   | 1174477                          | จรัสพรรณ               | สายแสน         |       |
|                                                                                                    | ขั้นความเร็วของนนัง | ia in the second second        |                 | 1174477                          | cion c                 | เพื่อสาเพิ่อ   |       |
| หนังสือราชการภายใน                                                                                                    |                     |                                |                 | นาย                              | affeni                 | อินทร์เจริญ    |       |
| มหาวิทยาลัยราชภัภ                                                                                                    |                     | 16° -                          | @uuulwa         | นาย                              | จันหรัประโส            | แสงชะวะเคช     |       |
| สกลนคร                                                                                                    | aut o               |                                |                 | มาย                              | จารวิทย์               | สังกูลี        |       |
|                                                                                                    |                     |                                |                 | นาย                              | สรกิจ                  | แสนพงศ์        |       |
|                                                                                                    |                     | 🗸 บันที่ก                      | × ontân         | นาย                              | จิระการณ์              | ศรีสานต์       |       |
|                                                                                                    |                     |                                |                 | นางสาว                           | จระพรรณ                | สอนวงศ์ษา      |       |
|                                                                                                    |                     |                                |                 | นางสาว                           | จฬากรณ์                | เสนาใช่ย       |       |
|                                                                                                    |                     |                                |                 | 1121                             | เจริญชัย               | viaTuo         |       |

# ๒.๔ เมนูหนังสือราชการภายใน >> รายงานหนังสือราชการภายใน >> แก้ไข

| ระบบจอ<br>มหาวิทย                                                                     | แลขที่บันที<br>าลัยราชภัฏ | กข้อความ<br>สกลนคร |            |                  |                    |                              |                  |             |            |
|---------------------------------------------------------------------------------------|---------------------------|--------------------|------------|------------------|--------------------|------------------------------|------------------|-------------|------------|
| นายไชยา เบ้าหล่อ                                                                      |                           |                    |            |                  | รายงานหนังสือ      | ราชการภายใน                  |                  |             |            |
| ผู้ใช้งานทั่วไป (หน่วยงานผู้ใช้และ<br>สำนักงานอธิการบดี)<br>สำนักงานอธิการบดี กองกลาง |                           |                    |            | เลขที่ทะเบียนส่ง |                    | ์ ค้นหา ⊡ข้อมูลจากผู้ใช้นี้  | ดาวน์โหลด(.xsl)  |             |            |
| 🕑 เปลี่ยนรพัสผ่าน                                                                     | ทะเบียนส่ง                | เลขทะเบียน         | ลงวันที่   | จาก              | ถึง                |                              | เรื่อง           | แก้ไข       | ٦n         |
| 🕒 ออกจากระบบ                                                                          | 1                         | ศธ 0542.01(1)/1    | 11/12/2561 | อธิการบดี        | อธิบดีกรมบัญชีกลาง | ส่งรายละเอียดขอเบิกเงินเดือน | เดือนดุลาคม 2561 | 🗡 แก้ไข 🗲   | 8          |
|                                                                                       | 1                         | ศธ 0542.01(1)/1    | 11/12/2561 | อธิการบดี        | อธิบดีกรมบัญชีกลาง | ส่งรายละเอียดขอเบิกเงินเดือน | เดือนตุลาคม 2561 | 🗲 แก้ไข     |            |
| หนังสือราชการภายใน                                                                    |                           |                    |            |                  | 👤 สิทธิเฉท         | งาะผู้จอง                    | กดเมนูแก้ไขถ้าเ  | ต้องการปรับ | รายละเอียด |
| จองเลขที่หนังสือ                                                                      | _                         |                    |            |                  |                    |                              | ۹Ū               |             |            |
| รายงานหนังสือ<br>ราชการภายใน                                                          | ◀                         | 7                  |            |                  |                    |                              |                  |             |            |
| หนังสือราชการภายใน<br>สำนักงานอธิการบดี                                               | กดเมนุ                    | ุรายงานหนั         | งสือราช    | เการภายใน        | ]                  |                              |                  |             |            |
| หนังสือราชการภาบใน<br>มหาวิทยาลัยราชภัฏ<br>สกลนดร                                     | L                         |                    |            |                  |                    |                              |                  |             |            |

# ษ.๕ เมนูหนังสือราชการภายใน >> รายงานหนังสือราชการภายใน >> แก้ไข

| ระบบจ<br>มหาวิท                                                                 | องเลขที่บันทึกข้อความ<br>ยาลัยราชภัฏสกลนคร |                                                                              |
|---------------------------------------------------------------------------------|--------------------------------------------|------------------------------------------------------------------------------|
| นายไชยา เบ้าหล่อ<br>มีปัจจะทั่วไประเทศเหตุ                                      |                                            | แก้ไขหนังสือราชการภายใน                                                      |
| ผูเขงานทว เบ (หนวยงานผูเขและ<br>สำนักงานอธิการบดี)<br>สำนักงานอธิการบดี กองกลาง |                                            | <b>เลขทะเบียม :</b> ศร 0542.01(1) <sup>/</sup> 1                             |
| 🕑 เปลี่ยนรหัสผ่าน                                                               |                                            | ตงวันที่ : <u>11/12/2561</u>                                                 |
| 🕞 ออกจากระบบ                                                                    |                                            | จาก: อธิการมดี 🗨 9                                                           |
|                                                                                 |                                            | ถึง: อธิบดีกรมบัญชีกลาง                                                      |
| หนงลอราชการภาย<br>ใน                                                            |                                            | เงือง: สงรายครเฉียดขอเมืองงันเดือน เดือนดูดาคม 2561 กรอกรายละเอียดไห้ครบถ้วน |
| จองเลขที่หนังสือ                                                                | หน่ว                                       | ัวยงานที่ปฏิบัติ : สำนักงานอธิการบดี กองกลาง                                 |
| รายงานหนังสือ<br>ราชการกายใน                                                    |                                            | ผู้ปฏิบัติ : นายขัยยา เป้าหล่อ Q เดือก                                       |
|                                                                                 |                                            | หมายเหตุ :                                                                   |
| หนงสอราชการภาย<br>ใน<br>สำนักงานอธิการบดี                                       | ขั้นความเ                                  | เจ็าของหนังตือ: ปกติ 👻                                                       |
| หนังสือราชการภาย<br>ใน<br>มหาวิทยาลัยราชภัฏ<br>สกลนดร                           |                                            | แบบไฟด์:<br>✓แกบ ◀ 10 กิดเมนูแก้ไขเพื่อยืนยัน                                |

## ๒.๖ เมนูหนังสือราชการภายใน >> รายงานหนังสือราชการภายใน >> เมนูดาวน์โหลด

| ระบบจง<br>มหาวิทธ                                                                     | องเลขที่บันที<br>ยาลัยราชภั <sub>น</sub>   | ุโกข้อความ<br>กูสกลนคร                                                                                                    |                                               |                                                  |                                                           |                                                            |                                                                                                    |                                                     |        |             |
|---------------------------------------------------------------------------------------|--------------------------------------------|----------------------------------------------------------------------------------------------------|-----------------------------------------------|--------------------------------------------------|-----------------------------------------------------------|------------------------------------------------------------|----------------------------------------------------------------------------------------------------|-----------------------------------------------------|--------|-------------|
| นายไชยา เบ้าหล่อ                                                                      |                                            |                                                                                                    |                                               | ราย                                              | งานหนังสือรา                                              | ชการภายใน                                                  |                                                                                                    |                                                     |        |             |
| ผู้ใช้งานทั่วไป (หน่วยงานผู้ใช่และ<br>สำนักงานอธิการบดี)<br>สำนักงานอธิการบดี กองกลาง |                                            |                                                                                                    | เลขท์                                         | ไทรเบียนส่ง                                      | 4                                                         | เ็นหา ⊡ข้อมูลจากผู้ใช้นี่                                  | ตาวบ์โหลด(.xsi) 🗲                                                                                                    | 11                                                  | กดเมนุ | ุ่ดาวน์โหลด |
| 🕑 เปลี่ยนรหัสผ่าน                                                                     | ทะเบียนส่ง                                 | เลขทะเบียน                                                                                                    | ลงวันที่                                      | จาก                                              | ถึง                                                       | ti                                                         | รื่อง                                                                                                    | แก้ไข                                               | ไฟล์   |             |
| 🕒 ออกจากระบบ                                                                          | 1                                          | ศธ 0542.01(1)/1                                                                                                    | 11/12/2561                                    | อธิการบดี                                        | อธิบดีกรมบัญชีกลาง                                        | ส่งรายละเอียดขอเมิกเงินเ                                   | เดือน เดือนดุลาคม 2561                                                                                                    | 🗲 แก้ไข                                             |        |             |
|                                                                                       | 1                                          | ศร 0542.01(1)/1                                                                                                    | 11/12/2561                                    | อธิการบดี                                        | อธิบดีกรมบัญชีกลาง                                        | ส่งรายละเอียดขอเบิกเงินเ                                   | เดือน เดือนดุลาคม 2561                                                                                                    | 🖌 แก้ไข                                             |        |             |
| หนังสือราชการภาย<br>ใน                                                                | torictiΩ<br>Marian<br>Marian               | S E =<br>umn shilesenilyncerse<br>Tahona - 10                                                                                                    | ges dags (                                    | re<br>1. your 15te Q uan<br>— 10- 15tedarru      | eraniskeremendis-1 (desatesk<br>damessissenetadis<br>dia: | n) - bes                                                   | andi                                                                                                    | an - □ an<br>A.<br>A. A. D                          | ×      |             |
| จองเลขที่หนังสือ                                                                      | TH Soldaron -<br>TH dialarneys<br>skitzofa | Ausu (B) I U + ( - + )<br>(c) ( Hould                                                                                                    | A · ▲                                         | a 🗄 🖽 🔛 ersariefer<br>roteas                     | an - 🧐 - % + 🗐 A<br>5 - Ann - 5                           | rrekepters keyters kes<br>andiade - Buarra - sest -<br>dat | wang<br>na sang<br>na sang | 2<br>สิงห์าสับ สังกามข<br>มชาคม - มีอก -<br>การเสือ |        |             |
| รายงานหนังสือ<br>ราชการภายใน                                                          | A1 +<br>A A<br>1 mctionado u<br>2 1 mg     | × ✓ Å ทะเย็า<br>ธ C D<br>อาหะเบียน องวันที่ จา<br>0542.01(1) 11/12/2561 อธิกา<br>0572.01(2) 11/12/2561 อธิกา<br>0572.01(2) 11/12/2561 000000000000000000000000000000000000 | ยนส่ง<br>b E<br>ก ถึง<br>รบศ์ อริบศักรมบัญชั่ | ร<br>เรื่อง<br>เลาะ ส่งรายสระเอียดของมีหน้าแล้อน | G                                                         | <sup>⊮</sup> 12                                            | จะได้ไฟล์ Ex                                                                                                    | cel เพื่อพิมพ์                                      |        |             |
| หนังสือราชการภาย<br>ใน<br>สำนักงานอธิการบดี                                           | 3 1/45<br>4<br>5<br>6<br>7<br>8            | 10942/11[1][1][12[2961]88/1                                                                                                    | ราด โขยาดและการใช                             | an fan detodetothinteen                          | 102 IN IN IN IN IN IN IN IN IN IN IN IN IN                |                                                            | รายงานตามส                                                                                                    | ลำดับเลขทะเเ                                        | Jียน   |             |
| หนังสือราชการภาย<br>ใน                                                                | 9<br>10<br>11<br>12                        |                                                                                                    |                                               |                                                  |                                                           |                                                            | ส่ง                                                                                                    |                                                     |        |             |
| มหาวทยาลยราชภฏ<br>สกลนคร                                                              | 13<br>14<br>15                             |                                                                                                    |                                               |                                                  |                                                           |                                                            |                                                                                                    |                                                     |        |             |

#### - b -

## ๒.๗ กดเมนูกดเมนูเปลี่ยนรหัสผ่าน เมื่อต้องการปรับเปลี่ยนข้อมูล

|                                                                     |               | <u> </u>                | υ                     |            |                         |                                   | 0                                                           |         |      |
|---------------------------------------------------------------------|---------------|-------------------------|-----------------------|------------|-------------------------|-----------------------------------|-------------------------------------------------------------|---------|------|
| ระบบจ<br>มหาวิจ                                                     | เองเล<br>เยาส | ลขที่บันที<br>จัยราชภัฐ | เ็กข้อความ<br>ๅสกลนคร |            |                         |                                   |                                                             |         |      |
| นายไชยา เป้าหล่อ<br>เป็ช่วมตั้งไป (หล่อยามย์ได้เอย                  |               |                         |                       |            | รา                      | ยงานหนังสือรา                     | ชการภายใน                                                   |         |      |
| สำนักงานอธิการบดี<br>สำนักงานอธิการบดี<br>สำนักงานอธิการบดี กองกลาง |               | _                       | 7                     | เลขท์      | ร์ทะเบียนส่ง            | Ø                                 | <mark>ในหา</mark> ⊡ข้อมูลจากผู้ใช้นี้ <u>ดาวปโหลด(.xsl)</u> |         |      |
| 🕑 เปลี่ยนรพัสผ่าน                                                   |               | <b>1</b> 3              | เลขทะเบียน            | ลงวันที่   | จาก                     | ถึง                               | เรื่อง                                                      | แก้ไข   | ไฟล์ |
| <b>C•</b> ออกจากระบบ                                                |               | 1                       | ศธ 0542.01(1)/1       | 11/12/2561 | อธิการบดี               | อธิบดีกรมบัญชีกลาง                | ส่งรายละเอียดขอเบ็กเงินเดือน เดือนดุลาคม 2561               | 🗲 แก้ไข |      |
|                                                                     |               | 1                       | ศธ 0542.01(1)/1       | 11/12/2561 | <mark>อธิการบ</mark> ดี | อธิบดีกรมบัญชึกล <mark>า</mark> ง | ส่งรายละเอียดขอเบิกเงินเดือน เดือนตุลาคม 2561               | 🗲 แก้ไข |      |
| หนังสือราชการภาย<br>ใน                                              | Γ             | กดเมนูเ                 | ปลี่ยนรหัสผ่          | าน เมื่อ   |                         | 💄 สิทธิเฉพาะเ                     | ผู้ของ                                                      |         |      |
| จองเลขที่หนังสือ                                                    |               | ต้องการ                 | เปรับเปลี่ยน          | ข้อมูล     |                         |                                   |                                                             |         |      |
| รายงานหนังสือ<br>ราชการภายใน                                        | Ľ             |                         |                       | ข          |                         |                                   |                                                             |         |      |
| หนังสือราชการภาย<br>ใน<br>สำนักงานอธิการบดี                         |               |                         |                       |            |                         |                                   |                                                             |         |      |
| หนังสือราชการภาบ<br>ใน<br>มหาวิทยาลัยราชภัฏ<br>สกลนดร               |               |                         |                       |            |                         |                                   |                                                             |         |      |

# ษ.๘ กดเมนูกดเมนูเปลี่ยนรหัสผ่าน เมื่อต้องการปรับเปลี่ยนข้อมูล

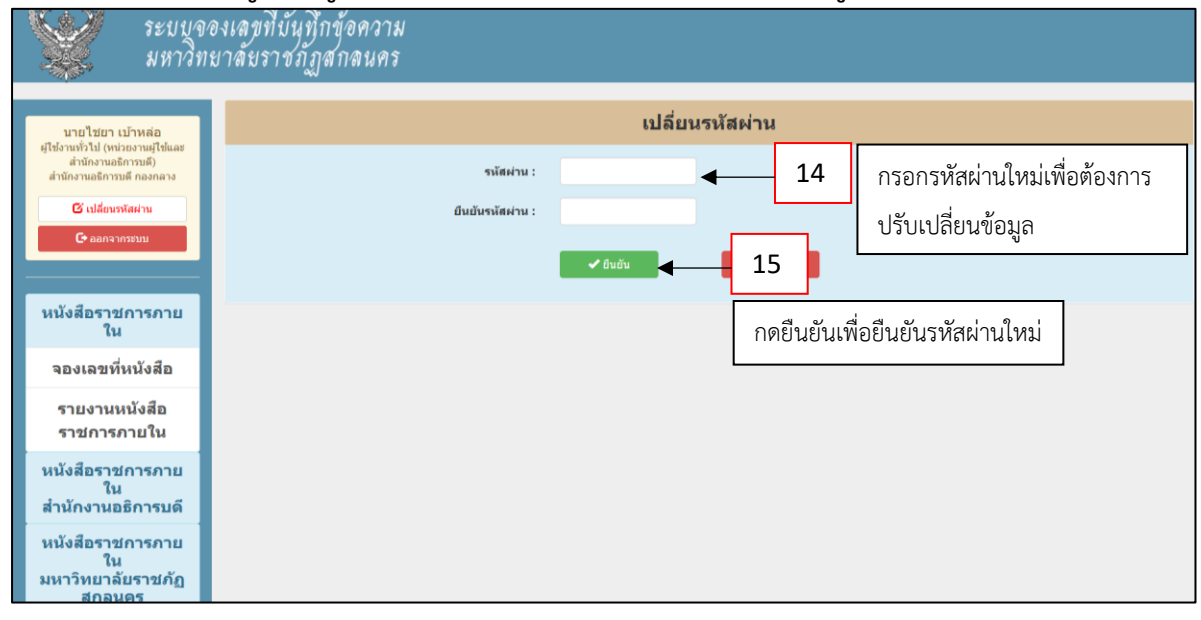

๓. ผู้ใช้งาน (User) ระดับสำนักงานอธิการบดี

๓.๑ ผู้ใช้งานระดับสำนักงานอธิการบดี User สำนักงานอธิการบดี ใช้กรณี ผู้อำนวยการ สำนักงานอธิการบดีลงนาม ให้ไปที่เมนู หนังสือราชการภายในสำนักงานอธิการบดี

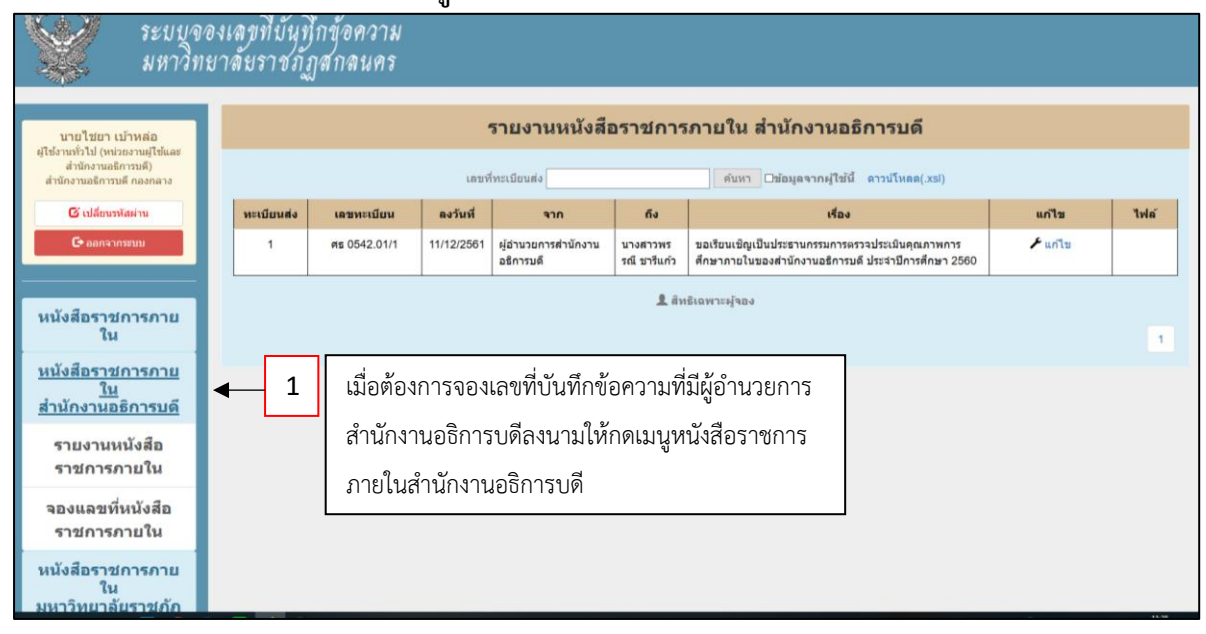

## ๓.๒ เมนูรายงานหนังสือราชการภายใน เพื่อรายงานทะเบียนส่งลำดับแรกถึงลำดับสุดท้าย >>

#### ดาวน์โหลด

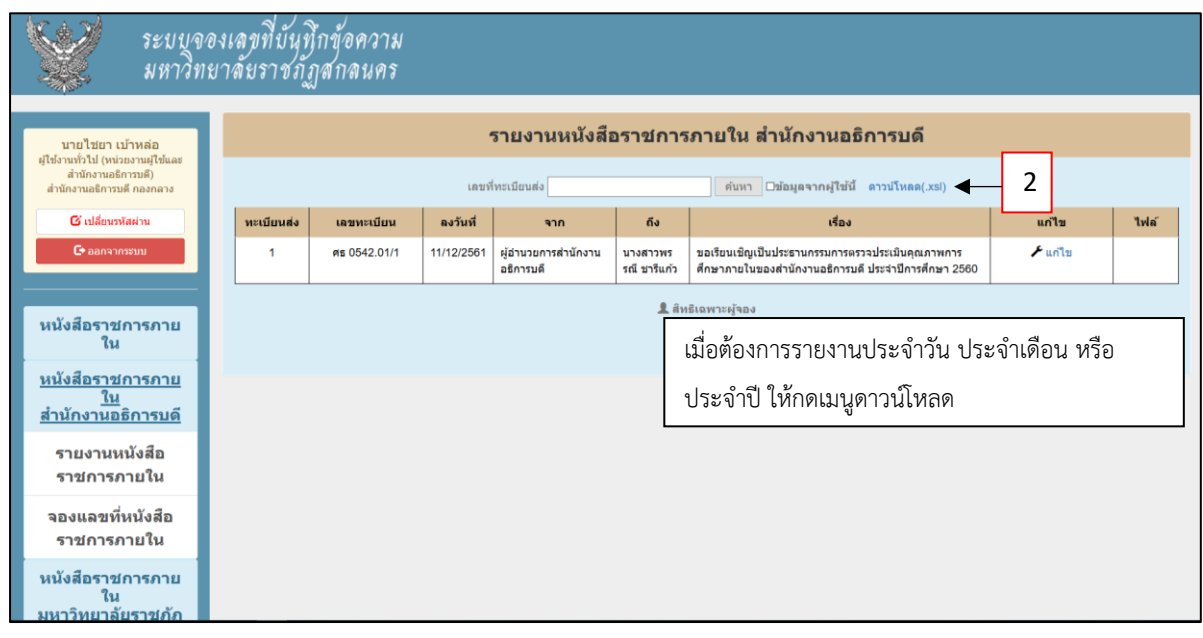

#### - ಷ -

๓.๓ เมนูรายงานหนังสือราชการภายใน เพื่อรายงานทะเบียนส่งลำดับแรกถึงลำดับสุดท้าย >> ดาวน์โหลด ตัวอย่างจะได้ไฟล์ข้อมูลเป็นไฟล์ Excel

| ระบบจ<br>มหาวิจ                                                                | องเลขที่บันที่<br>เยาลัยราชภั                                           | ุโกข้อความ<br>ฏสกลนคร                         |                                                 |                                                         |                                                                    |                                                                                                    |                                                                            |      |
|--------------------------------------------------------------------------------|-------------------------------------------------------------------------|-----------------------------------------------|-------------------------------------------------|---------------------------------------------------------|--------------------------------------------------------------------|----------------------------------------------------------------------------------------------------|----------------------------------------------------------------------------|------|
| นายไชยา เบ้าหล่อ<br>ผู้ไข้งานทั่วไป (หน่วยงานผู้ใช้และ<br>สำนักงานวิศาสติ      |                                                                         |                                               |                                                 | รายงานหนังสีเ                                           | วราชการ                                                            | ภายใน สำนักงานอธิการบดี                                                                                 |                                                                            |      |
| สำนักงานอธิการบดี กองกลาง                                                      |                                                                         |                                               | เลขที                                           | ่ทะเบียนส่ง                                             |                                                                    | ์ ค้นหา ⊡ข้อมูลจากผู้ใช้นี้ ดาวน์โหลด(.xsl)                                                             |                                                                            |      |
| 🕼 เปลี่ยนรหัสผ่าน                                                              | ทะเบียนส่ง                                                              | เลขทะเบียน                                    | ลงวันที่                                        | จาก                                                     | ถึง                                                                | เรื่อง                                                                                                  | แก้ไข                                                                      | ไฟล์ |
| 🕞 ออกจากระบบ                                                                   | 1                                                                       | ศธ 0542.01/1                                  | 11/12/2561                                      | ผู้อำนวยการสำนักงาน<br>อธิการบดี                        | นางสาวพร<br>รณี ชารีแก้ว                                           | ขอเรียนเชิญเป็นประธานกรรมการตรวจประเมินคุณภาพการ<br>ศึกษาภายในของสำนักงานอธิการบดี ประจำปีการศึกษา 2560 | 🗲 แก้ไข                                                                    |      |
| หนังสือราชการภาย<br>ใน                                                         | 43 - 24 -<br>146 - 14                                                   | i o o o o o o o o o o o o o o o o o o o       | om ser čus                                      | 1 85 11100 1952 O                                       | 1 สิท<br>รายรายหนังสองการ<br>เกณะเอาหนังสองการ                     | ธิเฉพาะผู้จอง<br>กลื่น 2 (ราแรกฟอา) - Socel<br>                                                         | ลงช่องกับได้ 🛛 — 🗆                                                         | × 1  |
| หนังสือราชการภาย<br>ใน<br>สำนักงานอธิการบดี                                    | ມີ<br>100<br>100<br>100<br>100<br>100<br>100<br>100<br>100<br>100<br>10 | สอก •<br>ผัสกาะรูปสบบ<br>มีล r⊊ view          | • 10 • A* A*<br>• <u>0</u> • <u>A</u> •<br>af 5 | raciale (S) - (G) = = = = = = = = = = = = = = = = = = = | na<br>nieńenane -<br>rs                                            | -<br>-<br>-<br>-<br>-<br>-<br>-<br>-<br>-<br>-<br>-<br>-<br>-<br>-                                      | รามสห้คมสี * Are<br>- สองสำคับ สังหามละ<br>- มะระทรอง - มริดา *<br>การแก้ย | _    |
| รายงานหนังสือ<br>ราชการภายใน                                                   | A1                                                                      | - :: × √ fe<br>8 C<br>เล่ง เลขทะเบียน ลงวันท์ | ทะเบียนส่ง<br>D<br>จาก                          | <u>E</u><br>ดัง<br>คุณ                                  | เรียนเชิญเป็นประชานก<br>เรียนเชิญเป็นประชานก<br>เภาพการศึกษาภายในร | р G H βαν<br>παντιστεσταύπισται<br>ανάπισταιαξότημα                                                     | K L M                                                                      | N 4  |
| จองแลขที่หนังสือ<br>ราชการภายใน<br>หนังสือราชการภาย<br>ใน<br>มหาวิทยาลัยราชกัก | 2<br>3<br>4<br>5<br>6<br>6<br>7<br>8<br>9<br>9<br>10<br>11              | 1 #6 0542.01  11/12/2561 6                    | อานระการสำนักงานอ                               | รการขด (ขางสาวพรรณี ขาริมกัว (ประ                       | เมื่อต้อ<br>ไฟล์ E                                                 | <br>มงการพิมพ์รายงาน กดที่เมนูดาวน่<br>xcel สามารถปรับเปลี่ยนก่อนพิม                                    | มิหลด จะได้<br>พ์ได้                                                       |      |

### ๓.๔ เมนูจองเลขที่หนังสือราชการภายใน

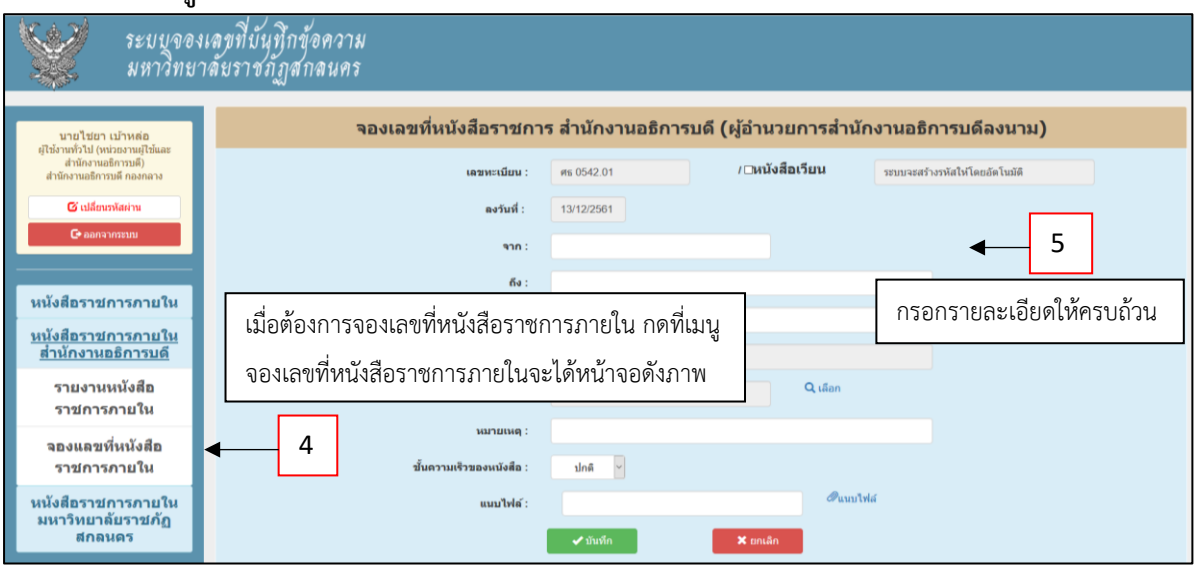

### ๓.๕ เมนูจองเลขที่หนังสือราชการภายใน >> เลือก เพื่อเลือกผู้ปฏิบัติที่รับผิดชอบจอง

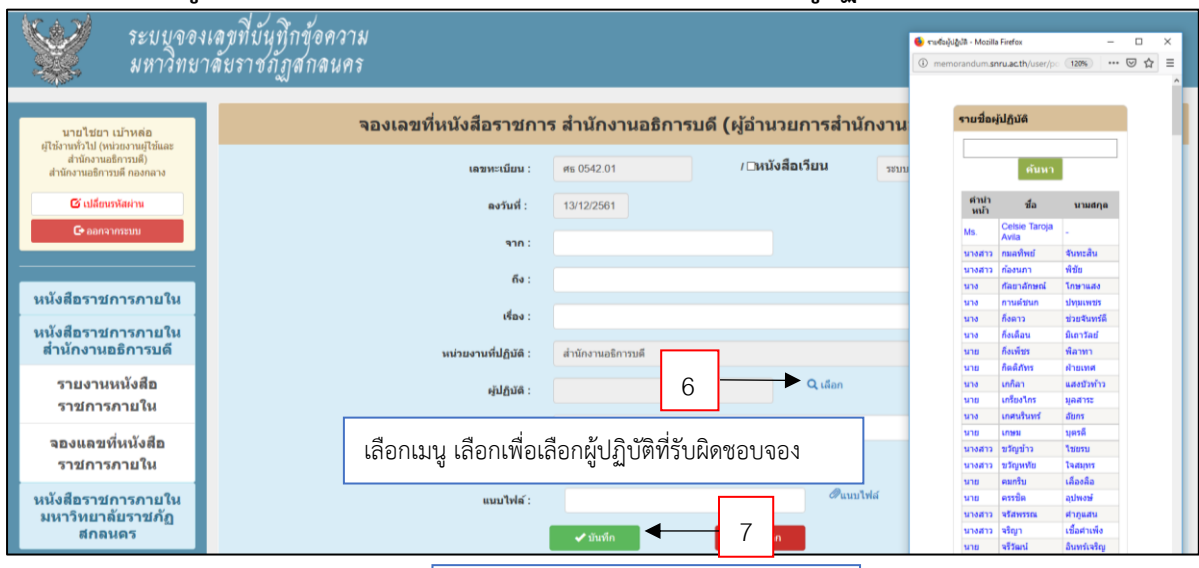

เลือกเมนู บันทึกเพื่อยืนยันการบันทึกข้อมูล

- ผู้ใช้งาน (User) ระดับมหาวิทยาลัยราชภัฏสกลนคร
  - ๔.๑ ใช้กรณี อธิการบดีลงนาม ให้ไปที่เมนู หนังสือราชการภายในมหาวิทยาลัยราชภัฏสกลนคร

| ระบบจอ<br>มหาวิทย                                                                                                    | แลขที่บันทึก<br>าลัยราชภัฏล | ข้อความ<br>เกลนคร |                    |                                      |                                               |                                                                    |         |      |
|----------------------------------------------------------------------------------------------------|-----------------------------|-------------------|--------------------|--------------------------------------|-----------------------------------------------|--------------------------------------------------------------------|---------|------|
| นายไชยา เบ้าหล่อ<br>ผู้ใช้งานทั่วไป (หน่วยงานผู้ใช้และ<br>สำนักษณะสิจตรศึ                                                                                                    |                             |                   |                    | รายงานหนังสึ                         | อราชการภายใ                                   | น มหาวิทยาลัยราชภัฏสกลนคร                                          |         |      |
| สำนักงานอธิการบดี กองกลาง                                                                                                    |                             |                   |                    | เลขที่ทรเบียนส่ง                     |                                               | ์ ศันหา ⊡ข้อมูลจากผู้ใช้นี้ ดาวน์โหลด(.xsl)                        |         |      |
| 🕑 เปลี่ยนรหัสผ่าน                                                                                                    | ทะเบียนส่ง                  | เลขทะเบียน        | ลงวันที่           | จาก                                  | ถึง                                           | เรื่อง                                                             | แก้ไข   | ไฟล์ |
| 🕒 ออกจากระบบ                                                                                                    | 2                           | ศธ 0542/2         | 13/12/2561         | อธิการบดี                            | รองอธิการบดีฝ่ายบริหาร                        | ขอเรียนเชิญท่านตรวจเยี่ยมผู้บริหารคณะและคณาจารย์คณะครุศาสตร์       | 🗲 แก้ไข |      |
| -                                                                                                    | 1                           | ศธ 0542/1         | 13/12/2561         | อธีการบดี                            | รองอธิการบดีฝ่ายบริหาร                        | ขอเรียนเชิญท่านตรวจเยี่ยมผู้บริหารคณะและคณาจารย์คณะครุศาสตร์       | 🗲 แก้ไข |      |
| หนังสือราชการภายใน<br>หนังสือราชการภายใน<br>สำนักงานอธิการยดั<br><u>หนังสือราชการกายใน</u><br><u>มหาริทยาลัยราชกัก</u><br><u>สกลนคร</u><br>รายงานหนังสือ<br>ราชการภายใน<br>จองแลชที่หนังสือ<br>ราชการภายใน | 1                           | . เมื่อ<br>กด     | อต้องกา<br>เมนูหนั | ารจองเลขที่ป<br>่งสือราชการ <i>เ</i> | <b>1</b> ลิพธ<br>มันทึกข้อความ<br>ภายในมหาวิท | <sup>จพาสุขอ</sup><br>ที่มีอธิการบดีลงนามให้<br>เยาลัยราชภัฏสกลนคร |         | 1    |

๔.๒ เมนูรายงานหนังสือราชการภายใน เพื่อรายงานทะเบียนส่งลำดับแรกถึงลำดับสุดท้าย >>

#### ดาวน์โหลด

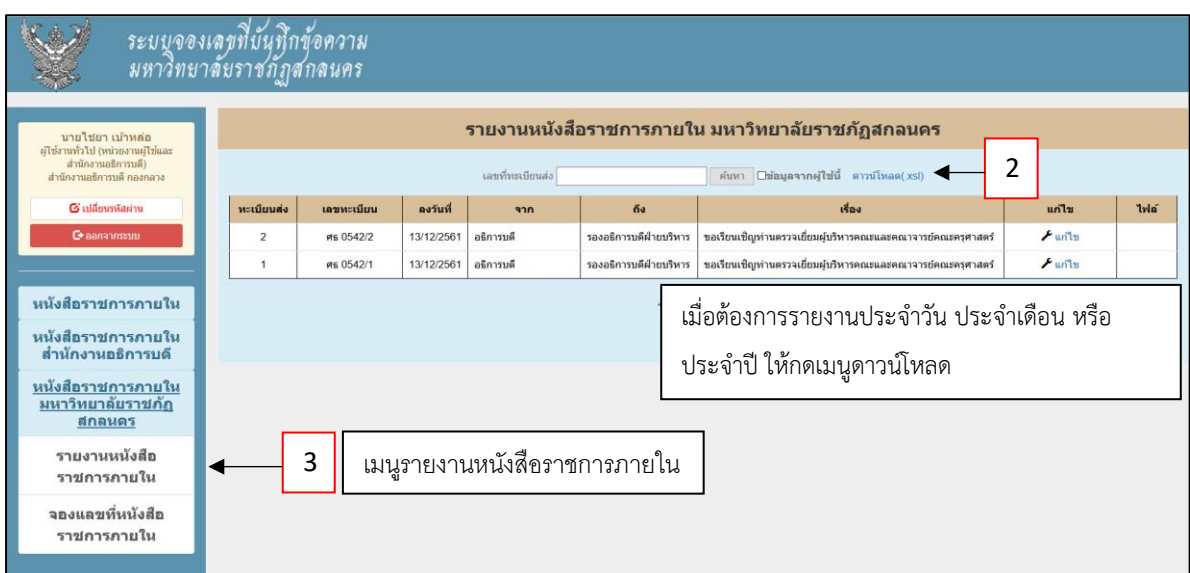

#### - 00 -

๙.๓ เมนูรายงานหนังสือราชการภายใน เพื่อรายงานทะเบียนส่งลำดับแรกถึงลำดับสุดท้าย >>
 ดาวน์โหลด ตัวอย่างจะได้ไฟล์ข้อมูลเป็นไฟล์ Excel

| ระบบจองเ<br>มหาวิทยาง                                   | ลขที่บันทึก<br>ลัยราชภัฏส  | ข้อความ<br>กลนคร                                                                                                    |                                         |                                                                                                    |                                                                                         |                                                                                                    |                      |      |
|---------------------------------------------------------|----------------------------|----------------------------------------------------------------------------------------------------|-----------------------------------------|----------------------------------------------------------------------------------------------------|-----------------------------------------------------------------------------------------|----------------------------------------------------------------------------------------------------|----------------------|------|
| นายใช่ยา เบ้าหต่อ<br>ผู้ใช้งามทั่วไป (หน่วยงามผู้ใช้และ |                            |                                                                                                    | 1                                       | รายงานหนังสีเ                                                                                              | อราชการภายใ                                                                             | น มหาวิทยาลัยราชภัฏสกลนคร                                                                                                    |                      |      |
| สำนักงานอธิการบดี)<br>สำนักงานอธิการบดี กองกลาง         |                            |                                                                                                    |                                         | เลขที่ทะเมียนส่ง                                                                                           |                                                                                         | ์ คับหา ⊡ข้อมูลจากผู้ใช้นี้ ดาวน์โหลด(.xsi)                                                                                                    |                      |      |
| 🕑 เปลี่ยนรพัสผ่าน                                       | ทะเบียนต่ง                 | เลขทะเบียน                                                                                                    | ลงวันที่                                | 970                                                                                                    | ถึง                                                                                     | 1420                                                                                                    | แก้ไข                | ไฟล์ |
| 🕒 ออกจากระบบ                                            | 2                          | я <u></u> б 0542/2                                                                                                    | 13/12/2561                              | อธิการมดี                                                                                                  | รองอธิการบดีฝ่ายบริหาร                                                                  | ขอเรียนเชิญท่านตรวจเปี่ยมผู้บริหารคณะและคณาจารย์คณะครุศาสตร์                                                                                                    | 🗲 แก้ไข              |      |
|                                                         | 1                          | яв 0542/1                                                                                                    | 13/12/2561                              | อธิการบดี                                                                                                  | รองอธิการบคีฝ่ายบริหาร                                                                  | ขอเรียนเชิญท่านตรวจเยี่ยมผู้บริหารคณะและคณาจารย์คณะครุศาสตร์                                                                                                    | 🗲 แก้ไข              |      |
| หนังสือราชการกายใน                                      | รางเสื∙ BL<br>โฟส์ หนึ่งแก | 🥵 🔂 ะ<br>มหาก เส้าโดงอานังกระห                                                                                                    | ne que days                             | n 473 ajamon 1874                                                                                          | <ul> <li>6) อำเภาสะเทศารรรมสารสารสารสาร</li> <li>10 สารสารสารสารสารสารสารสาร</li> </ul> | numinality) - Excel                                                                                                    | ם – ם <u>»</u><br>مج | ×    |
| หนังสือราชการกายใน<br>สำนักงานอธิการบดี                 | TH Solars                  | yulaou B I U -                                                                                                    | • 10 • A' A'<br>• <u>0</u> • <u>A</u> • | = や・ 2544<br>15                                                                                            | useriadinani - 😰 - % +                                                                  | *3 23 meterplane keplane keplane and hards and hards an | Autoria Autoria      | 1    |
| หนังสือราชการภายใน<br>มหาวิทยาลัยราชภัฏ<br>สกลนดร       | A1 A<br>1 WEEGULAS         | 5 9000<br>1 × × 1 9<br>8 C<br>8 00<br>8 00<br>8 00<br>1 00<br>1 0<br>1 | าะเบียนส่ง<br>D 1                       | e<br>Su                                                                                                    | ร<br>เรื่อง                                                                             | G H                                                                                                    | N O                  | · ·  |
| รายงานหนังสือ<br>ราชการภายใน                            | 2 2 0<br>3 1 p             | 13/12/2561 and<br>13/12/2561 and<br>13/12/2561 and                                                                                                    | การมดี รองอริการม<br>การมดี รองอริการม  | ของระยะแขญหานครว<br>ดีผ้ายบริหาร คณาจารย่อดแะครสาง<br>ของริยนเชิญง่านครว<br>ดีผ้ายบริหาร คณาจารย่อดแะครสาง | จะประมหุวรหารคณะและ<br>สตร์<br>จะปีขะมหุวริหารคณะและ<br>สตร์                            | 4                                                                                                    |                      |      |
| จองแลขที่หนังสือ<br>ราชการกายใน                         | 5<br>6<br>7<br>8           |                                                                                                    |                                         |                                                                                                    | เมื่อต้องกา                                                                             | รพิมพ์รายงาน กดที่เมนูดาวน์โหลง                                                                                                    | ด จะได้              |      |
|                                                         | 10<br>11<br>12             |                                                                                                    |                                         |                                                                                                    | ไฟล์ Exce                                                                               | l สามารถปรับเปลี่ยนก่อนพิมพ์ได้                                                                                                    |                      |      |

## ๔.๔ เมนูจองเลขที่หนังสือราชการภายใน

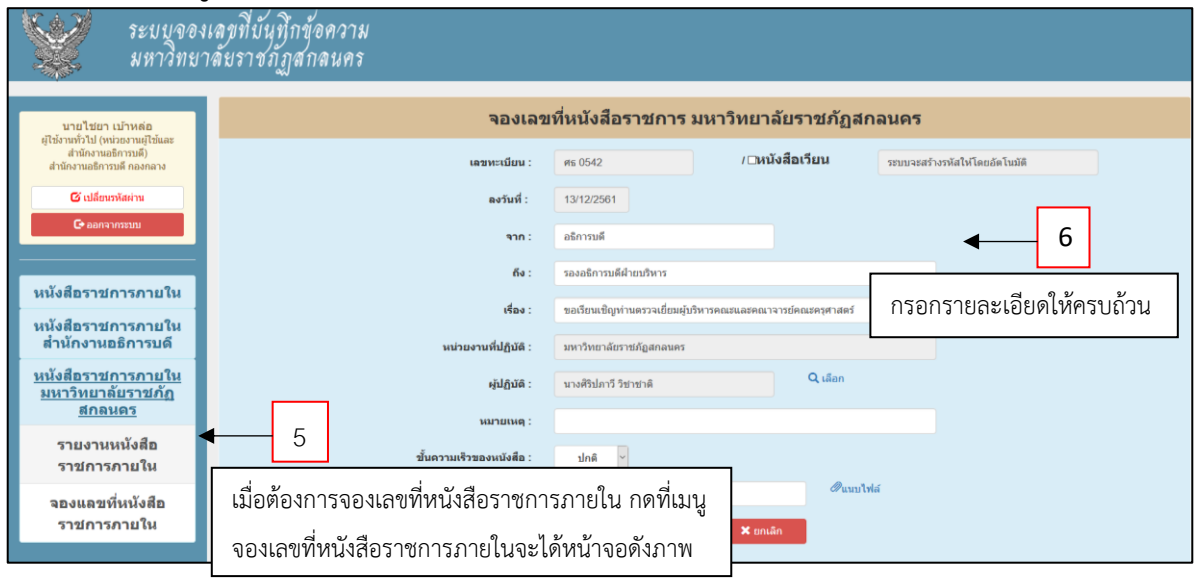

# ๔.๕ เมนูจองเลขที่หนังสือราชการภายใน >> เลือก เพื่อเลือกผู้ปฏิบัติที่รับผิดชอบจอง

| to a set                                                 |                                                                              | 🐠 รายซื่อผู้ปฏิบัติ - Mozilla                    | Firefox                           | - 0                           |
|----------------------------------------------------------|------------------------------------------------------------------------------|--------------------------------------------------|-----------------------------------|-------------------------------|
| ระบบูจองเ                                                | สุขทบนุทุกขอความ                                                             | () memorandum.sr                                 | ru.ac.th/user/pop                 | up 120% ···· 🖾 1              |
| มหาวีทยาง                                                | ล้ยราชภัภสกลนคร                                                              | (2) คุณต้องเข้าสู่สบบเครื<br>สามารถเข้าถึงอินเทล | ไอข่ายนี้ก่อนที่คุณจะ<br>กำนึดได้ | เป็ดหน้าเข้าสู่ระบบของเครือข่ |
|                                                          |                                                                              |                                                  |                                   |                               |
|                                                          |                                                                              |                                                  |                                   |                               |
| นายไชยา เบ้าหล่อ                                         | แก้ไขหนังสือราชการภายใน มหาวิทยาลัยราชภัฏสกลนคร                              | รายชื่อผู้                                       | ປີກູນັດ                           |                               |
| ผู้ใช้งานทั่วไป (หน่วยงานผู้ใช้และ<br>สำนักงานอธิการบดี) |                                                                              |                                                  |                                   |                               |
| ส่านักงานอชิการบดี กองกลาง                               | <b>เลขทะเบียน</b> : ศร 0542 '2                                               |                                                  | ดันหา                             |                               |
| 🕑 เปลี่ยนรพัสผ่าน                                        | <b>ดงวันที่ :</b> 13/12/2561                                                 | ตำน่า<br>หน้า                                    | ชื่อ                              | นามสกุด                       |
| 🕒 ອອກຈາກສະນນ                                             | <b>จาก:</b> อธิการบดี                                                        | Ms.                                              | Celsie Taroja<br>Avila            | -                             |
|                                                          |                                                                              | นางสาว                                           | กมลพิพย์                          | สนทะสน                        |
|                                                          | ถึง : รองอธิการบดีฝ่ายบริหาร                                                 | 100                                              | กลงนกา                            | NUU<br>Jamputa                |
| หนังสือราชการภายใน                                       |                                                                              | u lo<br>u lo                                     | กานค์ชนก                          | 101010000                     |
|                                                          | <b>เรื่อง :</b> ขอเรียนเชิญท่านตรวจเยี่ยมผู้บริหารคณะและคณาจารย์คณะครุศาสตร์ | นาง                                              | กึงดาว                            | ช่วยจันทร์ดี                  |
| หนุ้งสือราชการภายใน                                      |                                                                              | มาง                                              | กึ่งเคือน                         | มีเอาวัลย์                    |
| สานักงานอธิการบดิ                                        | <b>นน่วยงานที่ปฏิบัติ</b> : มหาวิทยาลัยราชภัฏสก <mark>านการ</mark>           | หาย                                              | ก็งเพียร                          | พิลาทา                        |
|                                                          |                                                                              | นาย                                              | กิดดีภัทร                         | สายเทศ                        |
| หน่งสอราขการภาย เน                                       | ษู้ปฏิบัติ : นางศิริปภาวี วิชาชาติ Q เลือก                                   | มาง                                              | ເທກິລາ                            | แสงบัวทำว                     |
| มหาวทยาลยรายภฏ                                           |                                                                              | นาย                                              | เกรียงไกร                         | มูลสาระ                       |
| สกลนตร                                                   |                                                                              | นาง                                              | เกศนรินทร์                        | สัยกร                         |
| 550000000000000                                          |                                                                              | นาย                                              | เกษม                              | บุตรดี                        |
| รายงานหนุงสอ                                             | เลอกเมนู เลอกเพอเลอกผูบฏบตทรบผดชอบงอง                                        | นางสาว                                           | ขวัญขาว                           | าชยรบ                         |
| ราชการภายใน                                              |                                                                              | CLERCH C                                         | ขาญหทย                            | ประกฎพร                       |
|                                                          | เมษารินสร์                                                                   | 119                                              | คมกรบ                             | causaa<br>aabaaal             |
| จองแลขที่หนังสือ                                         |                                                                              | 10                                               | N1110N                            | downey.                       |
| ราชการภายใน                                              |                                                                              | WINNIN WINNING                                   | 38012                             | เพื่อสาเพิ่ง                  |
|                                                          |                                                                              | W IN IN IN IN IN IN IN IN IN IN IN IN IN         | จรีวัตญ์                          | อินพร์เจริญ                   |
|                                                          |                                                                              |                                                  |                                   |                               |
|                                                          | เลือกเมนู บันทึกเพื่อยืนยันการบันทึกข้อมูล                                   |                                                  |                                   |                               |

๕. ผู้ใช้งาน (User) ระดับสำนัก คณะ สถาบัน

๕.๑ หน้าจอเข้าระบบ Login ระบบจองบันทึกข้อความ ผู้ใช้งาน (User) ระดับหน่วยงาน

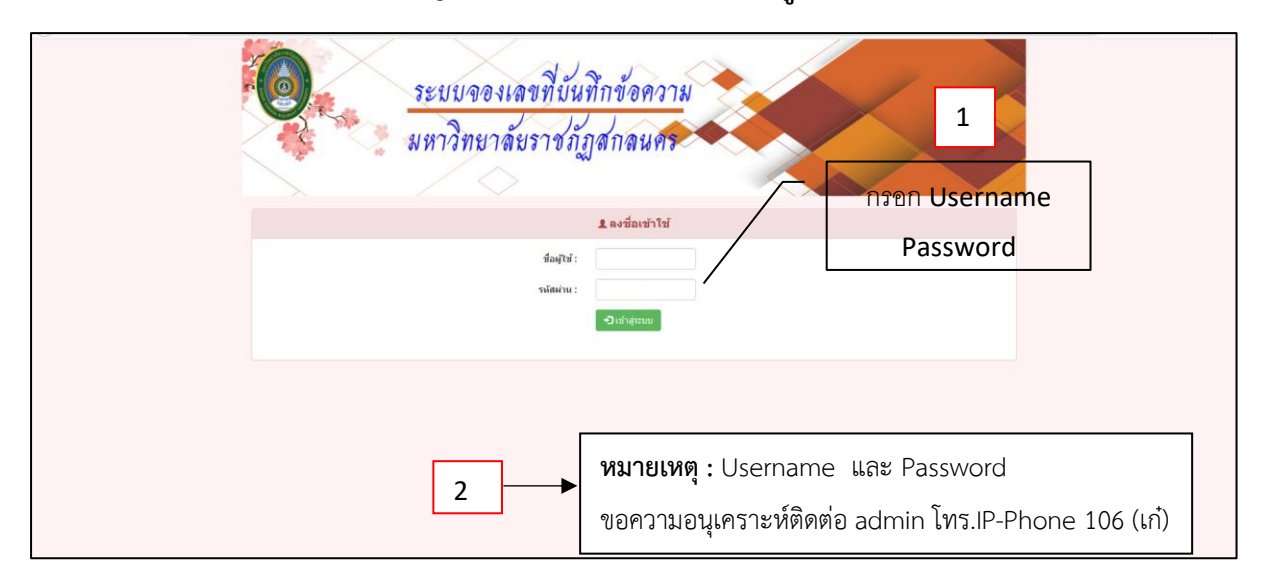

## ๕.๒ เมนูหนังสือราชการภายใน >> จองเลขที่หนังสือราชการ เพื่อจองเลขที่บันทึกของ

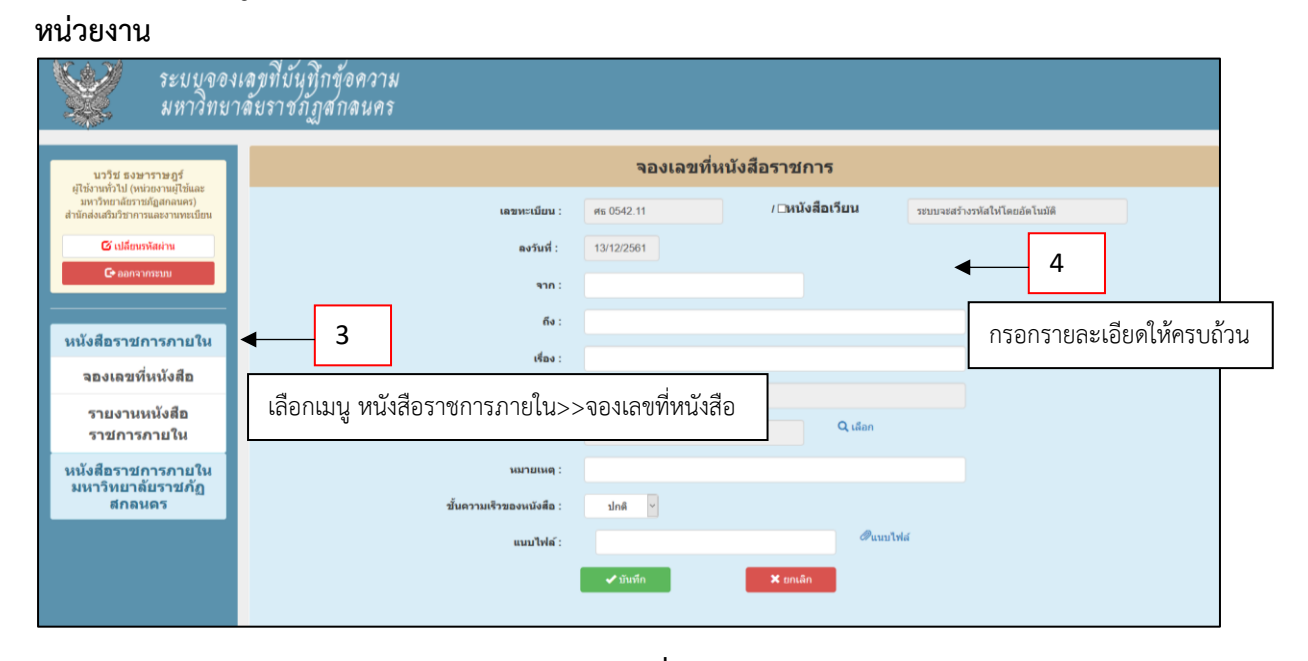

### ๕.๓ เมนูหนังสือราชการภายใน >> จองเลขที่หนังสือราชการ >> เลือก

| ระบบจอง<br>มหาวิทย                                                                             | ลขที่บันทึกข้อความ<br>ลัยราชภัภสกลนคร |                     |                  | <ul> <li>รายชื่อผู้ปฏิปลิ - Mozilli</li> <li>memorandum.st</li> <li>คุณต่องเข้าสู่สรบบเล่</li> </ul> | a Firefox<br>nru.ac.th/user/<br>สือข่ายนี้ก่อนที่คุณ | -<br>/pop (120%)  | □<br>♡☆  | × |
|------------------------------------------------------------------------------------------------|---------------------------------------|---------------------|------------------|----------------------------------------------------------------------------------------------------|------------------------------------------------------|-------------------|----------|---|
|                                                                                                |                                       |                     |                  | 🖤 จะสามารถเข้าถึงอินเ                                                                                | งาอร์เน็ตใต้                                         | เทยหมาเมาส์สภากระ | ILASSUND | ~ |
| นววิช ธงษาราษฎร์<br>วิธีเชาร์ไป (เปลาเวเษาวิธีเชาร                                             | ন                                     | องเลขที่หนังสือราชเ | าาร              | รายชื่อย                                                                                             | งู้ปฏิบัติ                                           |                   |          |   |
| ผูเขงานทว เบ (หน่วยงานผูเขและ<br>มหาวิทยาลัยราชภัฏสกลนคร)<br>สำนักส่งเสริมวิชาการและงานทะเบียน | <b>เลขหะเมียน :</b> ศร 0542.11        | / ⊡หนั              | งสือเวียน        |                                                                                                    | ค้นห                                                 | n -               |          |   |
| G เปลี่ยนหัสผ่าน                                                                               | <b>ลงวันที่ :</b> 13/12/2561          |                     |                  | ตำนำ<br>หน้า                                                                                         | ชื่อ                                                 | นามสกุล           |          |   |
| C anna michai                                                                                  | י חרף                                 |                     |                  | นางสาว                                                                                               | ດນລະກາດ                                              | อินทรพรหมมา       |          |   |
|                                                                                                |                                       |                     |                  | นางสาว                                                                                               | กัลยาณี                                              | ภูธิพวา           |          |   |
|                                                                                                | ถึง :                                 |                     |                  | 10017                                                                                                | นวรีช                                                | ธงพาราพกร์        |          |   |
| หนังสือราชการภายใน                                                                             |                                       |                     |                  | นางสาว                                                                                               | บุญยรัตน์                                            | พลวงศ์ษา          |          |   |
| 1                                                                                              | เรื่อง :                              |                     |                  | มาย                                                                                                  | ภาณุมาศ                                              | บุตรสีผา          |          |   |
| จองเลขที่หนังสือ                                                                               |                                       |                     |                  | นาง                                                                                                  | มยุรา                                                | รัตนบุญศิริ       |          |   |
|                                                                                                | หน่วยงานที่ปฏิบัติ : สำนักส่งเสริม    | วิชาการ             |                  | จ่าสืบตรี                                                                                            | ยอดรัก                                               | บัวพรม            |          |   |
| รายงานหนังสือ                                                                                  |                                       |                     | •                | หาย                                                                                                  | วงเวียน                                              | วงศ์กะโซ่         |          |   |
| ราชการกายใน                                                                                    | សូ័ปฏิบัติ :                          | 5                   | Q เลือก          | นาง                                                                                                  | วันเพ็ญ                                              | ศรีมะโรง          |          |   |
|                                                                                                |                                       |                     | _                | นาง                                                                                                  | วาสนา                                                | บุตรสีผา          |          |   |
| มังสีกราชการกายใน                                                                              |                                       | 1                   |                  | นาย                                                                                                  | ศักดิ์ชัย                                            | ฟองอ่อน           |          |   |
| นหาวิทยาลัยราชเด้อ                                                                             | เลือกเบบ เลือก เพื่อเลือกรายชื่       | สื่อย้รับผิดชอบ     |                  | มาย                                                                                                  | ศรีข้อ                                               | วงศ์กวานกลม       |          |   |
| สกอนคร                                                                                         | รยุญาณหรื่ รยุญา รพุธรยุญา 10         | กฤพิ เ กพุณ กุฎ ก   |                  | 1110                                                                                                 | สมรัก                                                | <u>พ่านสุวรรณ</u> |          |   |
| 011010010                                                                                      |                                       |                     |                  | 110                                                                                                  | สุมพนา                                               | รัตนกุล           |          |   |
|                                                                                                | N I C                                 |                     | <i>®</i> แบบไฟล์ | 1170                                                                                                 | แลงจันทร์                                            | สกรพมพ์           |          |   |
| เลือกเมนู บันทึกเ                                                                              | ้อยืนยันข้อมูล 6 → ✓งแสก              | 🗙 untã              | n                | 113413                                                                                               | Indug                                                | aniferan y        |          |   |

- මම -

## ๕.๔ เมนูหนังสือราชการภายใน >> รายงานหนังสือราชการภายใน >> เลือก

| ระบบจอง<br>มหาวิทย                                                                                   | แลขที่บันที่เ<br>าลัยราชภัฏ | าข้อความ<br>สกลนคร |           |                  |                    |                                            |         |                 |            |
|----------------------------------------------------------------------------------------------------|-----------------------------|--------------------|-----------|------------------|--------------------|--------------------------------------------|---------|-----------------|------------|
| นววิช ธงษาราษฎร์                                                                                     |                             |                    |           |                  | รายงานหนังสือ      | ราชการภายใน                                |         |                 |            |
| ผู้ใช่งานทั่วไป (หน่วยงานผู้ใช้และ<br>มหาวิทยาลัยวาชภัฏสักลนคร)<br>สำนักส่งเสริมวิชาการและงานทะเบียน |                             |                    |           | เลขที่ทะเบียนส่ง |                    | ศันหา ⊡ข้อมูลจากผู้ใช้นี้ ดาวม์โหลด(.      | xsl)    |                 |            |
| 🕑 เปลี่ยนรหัสผ่าน                                                                                    | ทะเบียนส่ง                  | เลขทะเบียน         | ลงวันที่  | จาก              | ถึง                | เรื่อง                                     |         | แก้ไข           | ไฟล์       |
| 🕒 ອອກຈາກສະນນ                                                                                         | 3                           | ศธ 0542.11/3       | 24/7/2561 | ทดสอบ            | ทดสอบ              | ทดสอบ                                      |         | 🗲 แก้ไข         |            |
|                                                                                                    | 2                           | ศธ 0542.11/2       | 12/2/2561 | ee3              | а                  | ee3                                        |         | 🥕 แก้ไข         |            |
| หนังสือราชการภายใน                                                                                   | 1                           | ศธ 0542.11/1       | 12/2/2561 | อธิการบดี        | อธิบดีกรมบัญชีกลาง | ส่งรายละเอียดขอเบิกเงินเดือน เดือนตุลาคม 2 | 561     | 🗡 แก้ไข         |            |
| จองเลขที่หนังสือ                                                                                     | Г                           |                    |           |                  | 👤 สิทธิเฉ          | พาะผู้จอง                                  | เลือกเม | นู แก้ไข เพื่อเ | ปรับเปลี่ย |
| รายงานหนังสือ<br>ราชการกายใน                                                                         | ◀──                         | 7                  |           |                  |                    |                                            |         | -               |            |
| หนังสือราชการภายใน<br>มหาวิทยาลัยราชภัฏ<br>สกลนดร                                                    | เลือกเม                     | มนู หนังสือร       | าชการ:    | ภายใน >> ร       | ายงานหนังสือร      | รายการภายใน                                |         |                 |            |
|                                                                                                    |                             |                    |           |                  |                    |                                            |         |                 |            |
|                                                                                                    |                             |                    |           |                  |                    |                                            |         |                 |            |
|                                                                                                    |                             |                    |           |                  |                    |                                            |         |                 |            |

### ๕.๕ เมนูหนังสือราชการภายใน >> รายงานหนังสือราชการภายใน >> แก้ไข

| ระบบจอง<br>มหาวิทยา                                                                           | เลขที่บันทึกข้อความ<br>เล้ยราชภัฏสกลนคร |                                   |
|-----------------------------------------------------------------------------------------------|-----------------------------------------|-----------------------------------|
| นววีช ธงษาราษฎร์<br>เ⊒ี∉่างเรื่≱! (เปอนเวนเ⊒ี∉่าวะ                                            |                                         | แก้ไขหนังสือราชการภายใน           |
| ดูเชง นพรรเบ (หน่วยง นลุงชณะ<br>มหาวิทยาลัยราชภัฏสกลนคร)<br>สำนักส่งเสริมวิชาการและงานทะเบียน | เลขทะเบียน :                            | Яв 0542.11 / 3                    |
| 🕑 เปลี่ยนรพัสต่าน                                                                             | ลงวันที่ :                              | 24/07/2561 9                      |
| 🕞 ອອກຈາກສະນນ                                                                                  | י מרפ                                   | พลสอบ                             |
|                                                                                               | ถึง :                                   | พลสอบ กรอกข้อมูลให้ครบถ้วน        |
| หนงลอราขการภาย เน                                                                             | เจ้อง :                                 | พดสอบ                             |
| จองเลขทหนงสอ                                                                                  | หน่วยงานที่ปฏิบัติ :                    | สำนักส่งเสริมวิชาการและงานทรเบียน |
| รายงานหนังสอ<br>ราชการภายใน                                                                   | ស៊ីវេភ្លឺវេទី :                         | นายภายุมาศ บุตรสีผา Q เลือก       |
| หนังสือราชการภายใน                                                                            | หมายเหตุ :                              | ย้ายตามผู้ปกครอง                  |
| มหาวทยาลยราขภฏ<br>สกลนดร                                                                      | ขั้นความเร็วของหนังสือ :                | v Ank                             |
|                                                                                               | แบบไฟด์ :                               | Punntshá                          |
|                                                                                               |                                         | 🗾 เลือกเมนูแก้ไข เพื่อยืนยัน      |

## ๕.๖ เมนูเปลี่ยนรหัสผ่าน

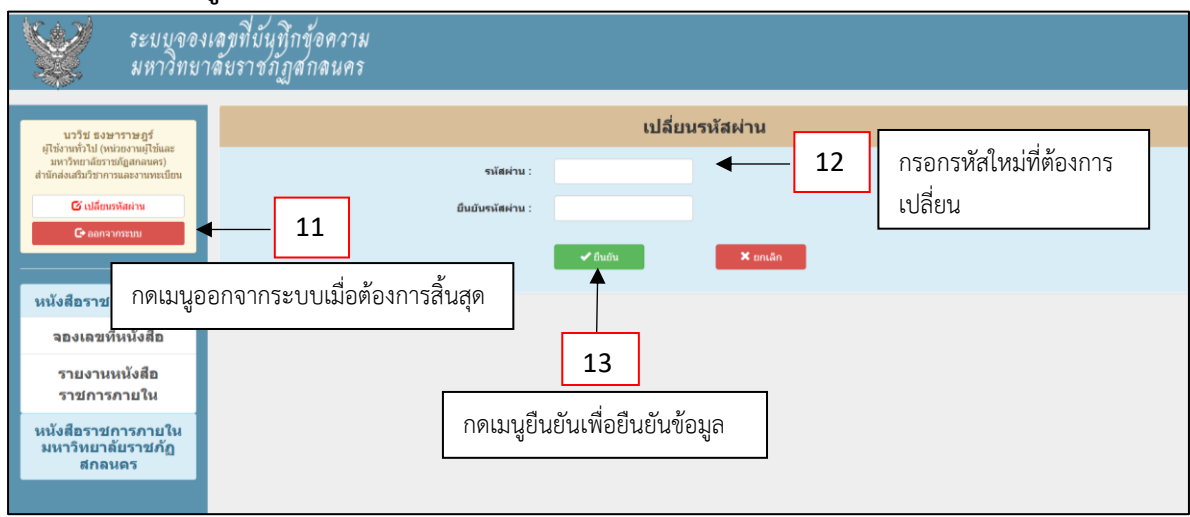

- ๖. ผู้ดูแลระบบหลัก admin
  - ๖.๑ เข้าใช้งานระบบ login

| ระบบจองเลข<br>มหาวิทยาลัยร | <u>ที่บันทึกข้อความ</u><br>าชภัฏสกลนคร <b>์</b> | 1                           |
|----------------------------|-------------------------------------------------|-----------------------------|
|                            |                                                 | <mark>กรอก U</mark> sername |
|                            | ≜ กงซื่อเข้าใช้                                 | Password                    |
|                            | ส่อญใช้ :                                       |                             |
|                            | รฟัสมาน:                                        |                             |
|                            |                                                 |                             |
|                            |                                                 |                             |
|                            |                                                 |                             |
|                            |                                                 |                             |
|                            |                                                 |                             |
|                            |                                                 |                             |
|                            |                                                 |                             |

๖.๒ รายงานหนังสือราชการภายใน (หน่วยงาน)

| ระบบจองเลขที่ห<br>มหาวิทยาลัยรา                   | บันทึกข้อค<br>ชภัฏสกลเ | าวาม<br>นคร |                     |            |                    |                                                                  |                      |                       |          |      |
|---------------------------------------------------|------------------------|-------------|---------------------|------------|--------------------|------------------------------------------------------------------|----------------------|-----------------------|----------|------|
| ស្ម័ឲ្យແຄງសារប                                    |                        |             |                     |            |                    | รายงานหนังสือราชการภายใน                                         |                      |                       |          |      |
| สู่อุณหระบบ<br>ส่านิกงานอธิการมลี<br>С ออกจากระบบ |                        |             |                     |            |                    | สังกัด มหาวิทยามัยรายภัฏสุกลนคร • ชีวยุกหน่วยงาน<br>เลขทำแปยแล่ง |                      |                       |          |      |
| หนังสือราชการภายใน                                | สังกัด                 | ทะเบียนส่ง  | 103                 |            |                    |                                                                  | เรื่อง               | ผู้บันทึก             | แก้ไข    | ไฟล์ |
|                                                   | 40                     | 2           | 41 0 SIE            | เงานห      | นังสือราชก         | าารภายใน (หน่วยงาน)                                              | ccccc                | 💄 วับสายรณ์ ทอบสินทร์ | 🔸 แก้ไข  | ٩    |
| รายงานหนังสอราชการ<br>ภายใน                       | สา                     | 2           | ศs 05               |            |                    |                                                                  | ประชาสัมพันธ์งานxxxx | 🎩 วับรางรณ์ ทองสันทร์ | 📕 แก้ไข  | ٩    |
| (หน่วยงาน)                                        | สวพ                    | 101         | ศธ 0542.10/101      | 14/2/2561  | bbbbbbw            | bbbbbw                                                           | bbbbwee              | 💄 นายประไพ ศรีสมัย    | 🗲 แก้ไข  | ٩    |
| รายงานหนังสือราชการ                               | nnə                    | 100         | #s 0542.01/100      | 27/12/2561 |                    |                                                                  |                      | 👤 admin               | 🛤 donia  |      |
| ภายใน                                             | WCB                    | 100         | ศธ 0542.10/100      | 14/2/2561  |                    |                                                                  |                      | 👤 admin               | 🛤 dosia  |      |
| (สานกงานอธการบด)                                  | nnə                    | 21          | ศธ 0542.01/21       | 27/12/2561 |                    |                                                                  |                      | 💄 admin               | 🛤 dosia  |      |
| รายงานหนังสือราชการ                               | H2M                    | 18          | ศธ 0542.10/18       | 8/6/2561   |                    |                                                                  |                      | 💄 admin               | 🛤 dosia  |      |
| ภายใน<br>(มหาวิทยาลัยราชดัด                       | wch                    | 12          | ศธ 0542.10/12       | 12/2/2561  | ee3                | ee                                                               | ee3                  | 💄 รับสามรณ์ ทอบสินทร์ | 🖌 แก้ไข  | ۹    |
| สกลนคร)                                           | H2M                    | 11          | ศธ 0542.10/11       | 12/2/2561  | pp3                | pp3                                                              | pp3                  | 💄 วับรายรณ์ ทอนสันทร์ | ⊁ แก้ไข  |      |
| ร้องวรสไวนองให้สไหวนธรรมน                         | RCB                    | 10          | RE 0542.10/10       | 12/2/2561  |                    |                                                                  |                      | 👤 admin               | 🛤 ส่งค่อ |      |
| จัดการขอมูลพูเขง ในระบบ                           | исв                    | 9           | <b>#s</b> 0542.10/9 | 12/2/2561  | mm                 | mm                                                               | mm                   | 💄 รับรากรณ์ ทอบรินทร์ | 🗲 แก้ไข  |      |
|                                                   | WCB                    | 8           | ศธ 0542.10/8        | 12/2/2561  | ee3                | ee3                                                              | ee3                  | 💄 รับรากรณ์ ทอบรินทร์ | 🖌 แก้ไข  | ۹    |
|                                                   | WCB                    | 7           | ศธ 0542.10/s7       | 12/2/2561  | ww                 | ww                                                               | ww                   | 💄 รับสามรณ์ ทอบสินทร์ | 🗲 แก้ไข  |      |
|                                                   | RCP                    | 6           | ศธ 0542.10/6        | 12/2/2561  | aa                 | ааа                                                              | aaa                  | 💄 วับรายรณ์ ทอบรินทร์ | ⊁ แก้ไข  |      |
|                                                   | atow.                  | 5           | <b>HS 0542.10/5</b> | 12/2/2561  |                    |                                                                  |                      | 💄 รับรากรณ์ ทอนสินทร์ | 🖌 แก้ไข  |      |
|                                                   | aca                    | 4           | ศร 0542.10/4        | 12/2/2561  |                    |                                                                  |                      | 1 admin               | 🛤 аюна   |      |
|                                                   | nna                    | 3           | ศธ 0542.01(1)/3     | 27/12/2561 | ผู้อำนวยการกองกลาง | ห้วหน้างานทุกงาน                                                 | ขอส่งบันทึก          | 💄 นายไช่ยา เป้าหล่อ   | 🖌 แก้ไข  |      |

- ୭୯ -

## ๖.๓ รายงานหนังสือราชการภายใน (สำนักงานอธิการบดี)

| ระบบจองเลข<br>มหาวิทยาลัย                        | ที่บันที<br>ราชภัฏ | ึกข้อความ<br>าสกลนคร |              |            |           |                            |                        |                                         |                     |         |      |
|--------------------------------------------------|--------------------|----------------------|--------------|------------|-----------|----------------------------|------------------------|-----------------------------------------|---------------------|---------|------|
| ผู้ดูแลระบบ                                      |                    |                      |              |            |           | รายงานหนัง                 | สือราชการภา            | บใน                                     |                     |         |      |
| รุษุณศรรรม<br>สำนักงานอธิการบดี<br>С• ออกจากรรมบ |                    |                      |              |            |           | สังกัด มหาวิทยาลัยราชภัฏสเ | เลนคร •                | €ทุกหน่วยงาน                            |                     |         |      |
|                                                  |                    |                      |              |            |           | เลขที่ทะเบียนส่ง           |                        | ด้นหา                                   |                     |         |      |
| หนังสือราชการภายใน                               |                    | สังกัด ทะเบียนส่     | ง เลขทะเบียน | ดงวันที่   | 910       | ถึง                        |                        | เรื่อง                                  | ผู้บันทึก           | แก้ไข   | ไฟล์ |
| รายงานหนังสีอราชการ                              |                    | 2                    | ศธ 0542/2    | 13/12/2561 | อธิการบดี | รองอธิการบดีฝ่ายบริหาร     | ขอเรียนเชิญท่านตรวจเย่ | ขียมผู้บริหารคณะและคณาจารย์คณะครุศาสตร์ | 💄 นายใช่ยา เป้าหล่อ | ≁ แก้ไข |      |
| ภายใน                                            |                    | 1                    | ศร 0542/1    | 13/12/2561 | อธิการบดิ | รองอธิการบดิฟายบริหาร      | ขอเรียนเชญทานตรวจเย    | ยียมผู้บริหารคณะและคณาจารยัดณะครุศาสตร์ | 👤 นายใช่ยา เข้าหล่อ | 🖍 แก่ไข |      |
| (หน่วยงาน)                                       |                    |                      |              |            |           | <u>\$</u> ā                | ทธิเฉพาะผู้จอง         |                                         |                     |         |      |
| รายงานหนังสือราชการ<br>ภายใน                     |                    |                      | 500          |            |           | ວສວວຮວວຍໃ                  | າ (ສຳຄັນ               | ດແມດຊີດດຮູບດີ                           |                     |         | 1    |
| (สำนักงานอธิการบดี)                              |                    | 3                    | 916          | มาน        | ทหงยุตา   | 1.0111931161               | น (สาน                 | กง เนยงการบต)                           |                     |         |      |
| รายงานหนังสือราชการ                              |                    |                      |              |            |           |                            |                        |                                         |                     |         |      |
| ภายใน<br>(มหาวิทยาลัยราชภัฏ                      |                    |                      |              |            |           |                            |                        |                                         |                     |         |      |
| สกลนคร)                                          |                    |                      |              |            |           |                            |                        |                                         |                     |         |      |
| จัดการข้อมูลผู้ใช้งานระบบ                        |                    |                      |              |            |           |                            |                        |                                         |                     |         |      |
|                                                  |                    |                      |              |            |           |                            |                        |                                         |                     |         |      |
|                                                  |                    |                      |              |            |           |                            |                        |                                         |                     |         |      |
|                                                  |                    |                      |              |            |           |                            |                        |                                         |                     |         |      |
|                                                  |                    |                      |              |            |           |                            |                        |                                         |                     |         |      |
|                                                  |                    |                      |              |            |           |                            |                        |                                         |                     |         |      |

# ๖.๔ รายงานหนังสือราชการภายใน (มหาวิทยาลัยราชภัฏสกลนคร)

| ผู้ดูแลระบบ<br>ผู้ดูแลระบบ                                    |        |            |              |                                                                                                |                                   | รายง                             | านหนังสือราชการภา                                                                                      | ยใน                    |                     |         |       |
|---------------------------------------------------------------|--------|------------|--------------|------------------------------------------------------------------------------------------------|-----------------------------------|----------------------------------|----------------------------------------------------------------------------------------------------|------------------------|---------------------|---------|-------|
| אעצראשנערנאנדא<br>נענצארגאנד                                  |        |            |              |                                                                                                |                                   | สังกัด มหาวิทยา<br>เลขที่ทะเบียน | ลัยราชภัฏสกลนคร •                                                                                      | ชิงุกหน่วยงาน<br>ศัสหา |                     |         |       |
|                                                               | สังกัด | ทะเบียนส่ง | เลขทะเบียน   | ลงวันที่                                                                                       | จาก                               | ถึง                              |                                                                                                    | เรื่อง                 | ผู้บันทึก           | แก้ไข   | "Ivia |
| <u>หนงสอราขการภายเน</u><br>รายงานหนังสือราชการ                |        | 3          | ศร 0542.01/3 | 27/12/2561                                                                                     | ผู้สำนวยการสำนักงาน<br>อธิการบดี  | กองสามกอง                        | ขอส่งบันทึก                                                                                            |                        | 🎩 นายใช่ยา เป้าหล่อ | 🗲 แก้ไข |       |
| ภายใน<br>(หน่วยงาน)                                           |        | 2          | ศธ 0542.01/2 | 19/12/2561 สู่สำนวยหาศรีประวาน ทั่งหน้างาน สรารณรณีของณณิตอาจริง เสี่มนตุลาคม 2551<br>สถารณที่ |                                   |                                  |                                                                                                    | 🌲 นายใชยา เป้าหล่อ     | 🗲 แก้ไข             |         |       |
| รายงานหนังสือราชการ                                           |        | 1          | ศธ 0542.01/1 | 11/12/2561                                                                                     | ผู้ส่านวยการสำนักงาน<br>อธิการบดี | นางสาวพรรณี ชารี<br>แก้ว         | ขอเรียนเข้ญเป็นประธานกรรมการครวจประเมินคุณภาพการศึกษาภายในของสำนักงานอธิการบดี<br>ประจำปีการศึกษา 2560 |                        | 🌲 นายใชยา เบ้าหล่อ  | 🗲 แก้ไข |       |
| ภายใน<br>(สำนักงานอธิการบดี)                                  |        |            |              |                                                                                                |                                   |                                  | 🚊 สิทธิเฉพาะผู้ของ                                                                                     |                        |                     |         |       |
| รายงานหนังสือราชการ<br>ภายใน<br>(มหาวิทยาลัยราชภัฏ<br>สกลนคร) | —[     | 4          | รายง         | านหเ                                                                                           | <i>ั</i> งสือราช                  | การภา                            | ยใน (มหาวิห                                                                                            | ายาลัยราชภัฏสกลนค      | าร)                 |         |       |
| จัดการข้อมูลผู้ใช้งานระบบ                                     |        |            |              |                                                                                                |                                   |                                  |                                                                                                    |                        |                     |         |       |
|                                                               |        |            |              |                                                                                                |                                   |                                  |                                                                                                    |                        |                     |         |       |

# ๖.๕ รายงานหนังสือราชการภายใน (มหาวิทยาลัยราชภัฏสกลนคร)

| ระบบจองเลขที่บันทึกข้อความ<br>มหาวิทยาลับราชภัฏสกลนคร           |        |            |                 |            |                                |                                                                             |                      |                        |          |      |
|-----------------------------------------------------------------|--------|------------|-----------------|------------|--------------------------------|-----------------------------------------------------------------------------|----------------------|------------------------|----------|------|
| ຜູ້ດູແລະະນນ                                                     |        |            |                 |            |                                | รายงานหนังสือราชการกายใน                                                    |                      |                        |          |      |
| ผู้ดูแสสรรม<br>สำนักงานอธิการมดี<br>(€ ออกจากรรมม               |        |            |                 |            |                                | ลังกัด เงหาวิทยาลัยรายอัฏสกลนคร • ซึ่งทุกหน่วยงาน<br>และทำหะเบียนล่ง ตั้งหา |                      |                        |          |      |
| มนั้นสื่อรอสดอรดอนใน                                            | สังกัด | ทะเบียนส่ง | เดขทะเบียน      | ลงวันที    | <b>*10</b>                     | ño                                                                          | เรื่อง               | ผู้บันทึก              | แก้ไข    | ไฟล์ |
| <u>หนงสอราชการภายเน</u>                                         | web    | 103        | ศธ 0542.10/103  | 15/2/2561  | 980                            | ผู้อำนวยการสำนักส่งเสริมวิชาการและงานทะเบียน                                | 5                    | 1 Torrandi ment        | 🗡 แก้ไข  | ۹    |
| รายงานหนังสือราชการ<br>ภายใน                                    | WCB    | 102        | ศร 0542.10/3102 | 14/2/2561  | ผู้สำนวยการสำนักวิทย<br>บริการ | ผู้อำนวยการสำนักล่งเสริมวิชาการและงานทะเบียน                                | ประชาสัมพันธ์งานxxxx | 💄 รับสายชอม์ พอบสินหร่ | 🖊 แก้ไข  | ٩    |
| (หน่วยงาน)                                                      | สวพ    | 101        | ศร 0542.10/101  | 14/2/2561  | bbbbbbw                        |                                                                             | เลือด ขั้นสืดข้      |                        | ร แก้ไข  | ٩    |
| รายงานหนังสือราชการ<br>ภายใน<br>(สำนักงานอธิการบดี)             | nna    | 100        | ศร 0542.01/100  | 27/12/2561 |                                | แบบงายรายร                                                                  | เอยดเบนทุนณ          | ยคา เท                 | * ส่งห่อ |      |
|                                                                 | исъ    | 100        | ศธ 0542.10/100  | 14/2/2561  |                                |                                                                             |                      | 👤 admin                | 😂 dəsia  |      |
|                                                                 | nna    | 21         | ศธ 0542.01/21   | 27/12/2561 |                                |                                                                             |                      | 👤 admin                | 🗱 аюя́а  |      |
| รายงานหนังสือราชการ<br>ภายใน<br>(มหาวิทยาลัยราชภัฏ<br>สุกลบุตร) | web    | 18         | ศธ 0542.10/18   | 8/6/2561   |                                |                                                                             |                      | 💄 admin                | 🛤 аюна   |      |
|                                                                 | ись    | 12         | #s 0542.10/12   | 12/2/2561  | ee3                            | ee                                                                          | ee3                  | 💄 วันรายชอโ ทองสินหร่  | 🗡 แก้ไข  | ٩    |
|                                                                 | исъ    | 11         | #s 0542.10/11   | 12/2/2561  | pp3                            | pp3                                                                         | pp3                  | 💄 รับสายสอม์ ทองสันทร์ | 📕 แก้ไข  |      |
| จัดการข้อมูลผู้ใช้งานระบบ                                       | исъ    | 10         | Rt 0542.10/10   | 12/2/2561  |                                |                                                                             |                      | 💄 admin                | 🛤 donia  |      |
|                                                                 | исв    | 9          | #s 0542.10/9    | 12/2/2561  | mm                             | mm                                                                          | mm                   | 🎗 วิชรากรณ์ พอบรินทร์  | 🗲 แก้ไข  |      |
|                                                                 | исъ    | 8          | ศธ 0542.10/8    | 12/2/2561  | ee3                            | ee3                                                                         | ee3                  | 🎗 วิชราภรณ์ ทอบรินทร์  | 🗲 แก้ไข  | ٩    |
|                                                                 | исъ    | 7          | ศธ 0542.10/37   | 12/2/2561  | ww                             | ww                                                                          | ww                   | 🎗 วิชากรณ์ ทอบรินทร์   | 🗲 แก้ไข  |      |
|                                                                 | สวพ    | 6          | ศธ 0542.10/6    | 12/2/2561  | aa                             | aaa                                                                         | aaa                  | 🎗 วับรายรณ์ ทอนรินทร์  | 🗲 แก้ไข  |      |
|                                                                 | สวพ    | 5          | ศธ 0542.10/5    | 12/2/2561  |                                |                                                                             |                      | 🎗 วับรายรณ์ ทอนรินทร์  | 🗲 แก้ไข  |      |
|                                                                 | สวพ    | 4          | ศธ 0542.10/4    | 12/2/2561  |                                |                                                                             |                      | 💄 admin                | 🚅 ส่งต่อ |      |
|                                                                 | nnv    | 3          | ศธ 0542.01(1)/3 | 27/12/2561 | ผู้สำนวยการกองกลาง             | ห้วหน้างานทุกงาน                                                            | ขอส่งบันทึก          | 🁤 นายไข่ยา เป้าหล่อ    | 📕 แก้ไข  |      |

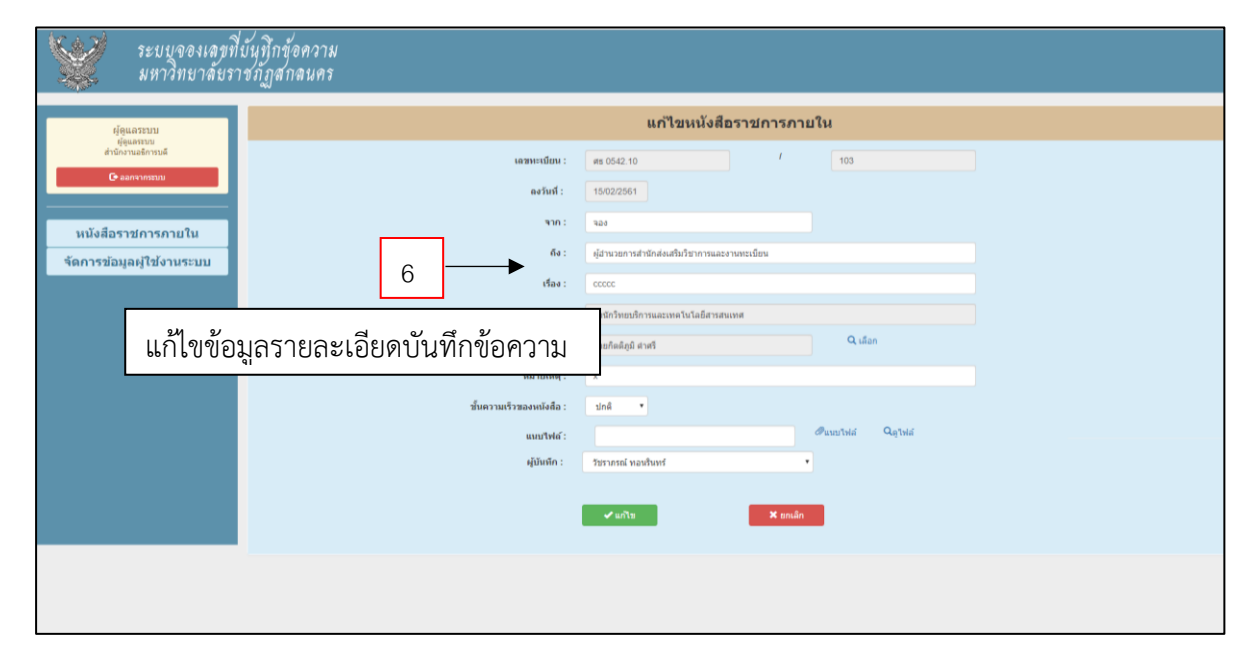

| ระบบจองเลขที<br>มหาวิทยาลัยร                     | บันทึกข้อ<br>าชภัฏสก                                                   | เความ<br>ลนคร |                 |                          |                                |                                              |                        |             |                       |                    |          |                  |         |   |
|--------------------------------------------------|------------------------------------------------------------------------|---------------|-----------------|--------------------------|--------------------------------|----------------------------------------------|------------------------|-------------|-----------------------|--------------------|----------|------------------|---------|---|
| ຜູ້ອູແລະະນນ                                      |                                                                        |               |                 |                          |                                | รายงานหนังสือราชการภายใน                     |                        |             |                       |                    |          |                  |         |   |
| ะอุญเสจรรณ<br>สำนักงานอธิการมดี<br>C≉ ลอกจากรรมม | ลังกัด มหาวิทยามัญสุภลมตร ชั่งรุงาหน่วยสวาม<br>เลขาร์ทธรณ์ยางส่ง สืบหา |               |                 |                          |                                |                                              |                        |             |                       |                    |          |                  |         |   |
| นบังสีอราชการกายใน                               | สังกัด                                                                 | ทะเบียนส่ง    | เลขทะเบียน      | <b>ดงวันที</b> ่         | าาก                            | ถึง                                          |                        | เรื่อง      |                       | ผู้บันทึก          | แก้ไข    | ไฟล์             |         |   |
| <u>Medeal Farrishid te</u>                       | สวพ                                                                    | 103           | ศธ 0542.10/103  | 15/2/2561                | 980                            | ผู้สำนวยการสำนักส่งเสริมวิชาการและงานทะเบียน |                        | ccccc       |                       | สายรณ์ ทอนสินทร์   | 🖊 แก้ไข  | ٩                |         |   |
| รายงานหนังสือราชการ<br>ภายใน                     | WCB                                                                    | 102           | ศร 0542.10/3102 | 14/2/2561                | ผู้อำนวยการสำนักวิทย<br>บริการ | ผู้อำนวยการสำนักส่งเสริมริชาการและงานทะเบียน | ประชาสัมพันธ์งานxxxx   |             | ประชาสัมพันธ์งานxxxxx |                    | 1 that   | ชางรณ์ ทอนรินทร์ | 🖌 แก้ไข | ٩ |
| (หน่วยงาน)                                       | สวพ                                                                    | 101           | ศร 0542.10/101  | 101 14/2/2561 bbbbbbbw b |                                | bbbbbw                                       |                        | bbbbwee     | <b>1</b> w            | 💄 นายประโท ศรีสมัย |          | ٩                |         |   |
| รายงานหนังสือราชการ                              | nna                                                                    | 100           | ศร 0542.01/100  | 27/12/2561               |                                |                                              |                        |             |                       | 👤 admin            | 🛤 ส่งห่อ |                  |         |   |
| ภายใน                                            | wch                                                                    | 100           | ศธ 0542.10/100  | 14/2/2561                |                                |                                              | 7                      |             | <u> </u>              | 👤 admin            | 🛤 ส่งห่อ |                  |         |   |
| (สานกงานอธการบด)                                 | nnə                                                                    | 21            | ศธ 0542.01/21   | 27/12/2561               |                                |                                              |                        |             | 7 -                   | 1 admin            | 🖛 ನಂಗವ   |                  |         |   |
| รายงานหนังสือราชการ                              | สวพ                                                                    | 18            | ศธ 0542.10/18   | 8/6/2561                 |                                |                                              | '                      |             |                       | 👤 admin            | 🛤 ನಂಗವ   |                  |         |   |
| ภายใน<br>(มหาวิทยาลัยราชภัฏ<br>สกลนคร)           | สวพ                                                                    | 12            | ศธ 0542.10/12   | 12/2/2561                | ee3                            | ee                                           |                        |             |                       | 🔸 แก้ไข            | ٩        |                  |         |   |
|                                                  | สวพ                                                                    | 11            | ศธ 0542.10/11   | 12/2/2561                | pp3                            | pp3                                          | ส่งต่อให้ผู้ใช้งานระบบ |             |                       | 🖊 แก้ไข            |          |                  |         |   |
| ร้องอุรรโอนองให้ไปบารหมม                         | исъ                                                                    | 10            | RE 0542.10/10   | 12/2/2561                |                                |                                              |                        |             |                       | 🛤 ส่งห่อ           |          |                  |         |   |
| สตการของสุดดูเบราบบ                              | WCB                                                                    | 9             | #s 0542.10/9    | 12/2/2561                | mm                             | mm                                           |                        | mm          | L 701                 | รากรณ์ พอบรินทร์   | 🖊 แก้ไข  |                  |         |   |
|                                                  | wch                                                                    | 8             | #B 0542.10/8    | 12/2/2561                | ee3                            | ee3                                          |                        | ee3         | L 700                 | รากรณ์ พอบรินทร์   | 🗲 แก้ไข  | ۹                |         |   |
|                                                  | исъ                                                                    | 7             | ศธ 0542.10/37   | 12/2/2561                | ww                             | ww                                           |                        | ww          | <b>1</b> 701          | สายรณ์ ทอนสินทร์   | 🗲 แก้ไข  |                  |         |   |
|                                                  | สวพ                                                                    | 6             | ศธ 0542.10/6    | 12/2/2561                | aa                             | aaa                                          |                        | aaa         | <b>1</b> 768          | สายรณ์ ทอนสินทร์   | 📕 แก้ไข  |                  |         |   |
|                                                  | สวพ                                                                    | 5             | ศธ 0542.10/5    | 12/2/2561                |                                |                                              |                        |             | <b>1</b> 768          | ชากรณ์ ทอนชินกร์   | 📕 แก้ไข  |                  |         |   |
|                                                  | สวพ                                                                    | 4             | ศธ 0542.10/4    | 12/2/2561                |                                |                                              |                        |             |                       | 💄 admin            | 🛤 ส่งต่อ |                  |         |   |
|                                                  | 000                                                                    | 3             | ศธ 0542.01(1)/3 | 27/12/2561               | ผู้สำนวยการกองกลาง             | พัวหน้างานทุกงาน                             |                        | ขอส่งบันทึก | <b>1</b> w            | ายใช่ยา เป้าหล่อ   | 🗲 แก้ไข  |                  |         |   |

- ටේ -

# ๖.๖ หน้าจอโอนสิทธิ์แก้ไขหนังสือราชการภายใน

| ระบบจองเลขที<br>มหาวิทยาลัยรา                                                                               | บังทึกข้อความ<br>ชภัฏสกลนคร                                                               |  |  |  |  |  |  |  |  |  |
|----------------------------------------------------------------------------------------------------|-------------------------------------------------------------------------------------------|--|--|--|--|--|--|--|--|--|
| ยู่ขุนธรรบบ<br>ชุ่งธรรง<br>สำรัดราชอังหมล์<br>Geanswarau<br>หนังสือราชการภายใน<br>จัดการข้อมูลผู้ใช้งานระบบ | โอนสิทธ์แก้ไขหนังสือราชการกายใน                                                           |  |  |  |  |  |  |  |  |  |
|                                                                                                    | เลขาเหนือมะ         #s 0542 10         /         10           เละรัณส์ :         12022561 |  |  |  |  |  |  |  |  |  |
|                                                                                                    | เลือกได้รับสิทธิ์แก้ไขข้อมูล                                                              |  |  |  |  |  |  |  |  |  |